# MANUEL UTILISATEUR D'OSCAR

Généralités et authentification Patient Professionnel /Utilisateur/Employé **Rendez-vous** Rapport Message Rencontre Prescripteur Consultation Suivi Facturation Laboratoire Préférences Administration Établissements **Fonctionnalité DSQ** Sécurité Accord de confidentialité Technologie

## Généralités Cette procédure décrit comment accéder à OSCAR de la maison et au travail.

Dans votre navigateur internet, entrez l'adresse internet que votre technicien vous a indiqué pour accéder à la page d'accueil d'Oscar.

#### CONNEXION

Pour entrer dans OSCAR, il vous suffit de taper votre nom d'utilisateur et mot de passe unique. Cette étape, appelée authentification, garantit que vous seul pouvez accéder à votre compte.

C'est pourquoi vous ne devez jamais révéler votre mot de passe à personne. Votre mot de passe est stocké dans un format crypté de telle sorte que l'administrateur du système ne peut pas trouver de quoi il s'agit. Si vous avez oublié votre nom d'utilisateur et / ou mot de passe, votre administrateur peut réinitialiser le mot de passe pour vous, mais il / elle ne peut pas vous dire ce que le mot de passe d'origine.

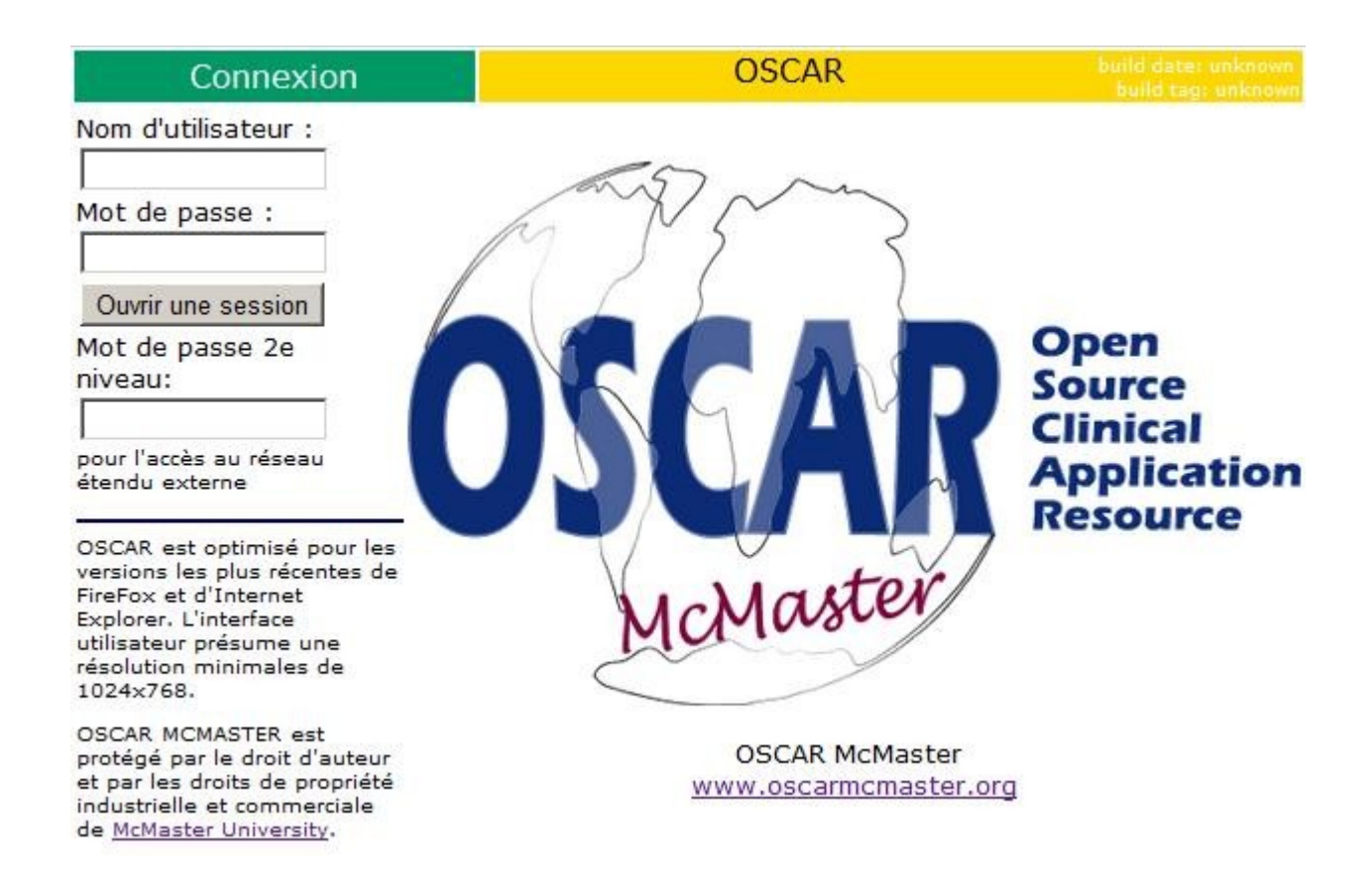

Selon le paramètre de sécurité de votre compte, vous pouvez être tenu de fournir au deuxième niveau le code d'accès. Il s'agit généralement d'un code de votre administrateur OSCAR a donné à vous et est généralement requis lorsque vous vous connectez à l'extérieur du réseau de votre bureau local (par exemple à la maison ou à l'hôpital). Il s'agit d'une caractéristique de sécurité accrue. Il est presque impossible pour un pirate de deviner à la fois votre mot de passe et le mot de passe niveau 2 en même temps.

Si vous entrez votre mot de passe incorrect trois fois, l'ordinateur que vous utilisez sera «verrouillé» pour l'accès à OSCAR pour une période de temps. Si cela se produit, vous pouvez soit attendre que le temps de passer en lock-out ou demandez à votre administrateur pour déverrouiller votre ordinateur (il / elle peut le faire à distance). C'est un autre dispositif de sécurité pour empêcher les pirates de faire plus de trois suppositions.

#### DECONNEXION

Lorsque vous avez terminé pour la journée, déconnectez-vous en utilisant le bouton situé dans le coin supérieur droit de l'écran rendez-vous. LA déconnexion garantit qu'aucune personne non autorisée ne puisse accéder à votre compte OSCAR.

| Au <u>J</u> ourd'hui Mois R <u>e</u> ssources Recherche Ra | ppor <u>t</u> s Facturation <u>L</u> aboratoire <u>M</u> essage C <u>o</u> ns | ultation <u>P</u> réf é <u>D</u> oc Su <u>i</u> vi <u>A</u> dmin <u>Allez</u><br><u>A</u> ide |
|------------------------------------------------------------|-------------------------------------------------------------------------------|-----------------------------------------------------------------------------------------------|
| ◀ jeu., 2011-03-17► <u>C</u> alendrier                     | Bonjour Patrice Drolet *                                                      | Groupe: 10 Vois liberaire  <br>Déconnexion >                                                  |
| S Jason Charron-Drolet                                     | s C Louise Charron                                                            | S C Patrice Drole                                                                             |
| 08:00                                                      | 08:00                                                                         | 08:00                                                                                         |
| 08:20                                                      | 08:20                                                                         | 08:20                                                                                         |
| 08:40                                                      | 08:40                                                                         | 08:40                                                                                         |
| 09:00                                                      | 09:00                                                                         | 09:00                                                                                         |
| 09:20                                                      | 09:20                                                                         | 09:20                                                                                         |
| 09:40                                                      | 09:40                                                                         | 09:40                                                                                         |
| 10:00                                                      | 10:00                                                                         | 10:00                                                                                         |
| 10:20                                                      | 10:20                                                                         | 10:20                                                                                         |
| 10:40                                                      | 10:40                                                                         | 10:40                                                                                         |

Pour vous aider à mieux démarrer voici quelques fonctionnalités et mots clés pour vous permettre de trouver facilement l'aide correspondante,.

#### PREFERENCE

Gérer les préférences utilisateur (menu Préf)

- définir la plage horaire des RDV
- créer un groupe utilisateur (1er bouton en haut (Voir /Modifier Groupe)
- longueur de caractère du nom du formulaire affiché dans le RDV
- afficher ou non un lien du formulaire de rencontre dans le RDV
- créer ou éditer une signature
- format d'ordonnance (A4/A6...)

#### GESTION DES RDV

- Statut du patient: cliquez plusieurs fois sur l'icône a gauche du nom du patient pour choisir le statut.

- Symbole formulaire :
- $E \rightarrow$  accéder à la rencontre patient enregistrée
- $B \rightarrow pour facturer la rencontre$
- $-B \rightarrow$  pour modifier la facturation de la rencontre
- $M \rightarrow ouvrir$  la fiche patient
- $Rx \rightarrow$  ouvre la vue OscarRx pour les prescriptions
- le.  $\rightarrow$  donne un lien direct au formulaire configurer dans les préférences

Touche clavier

 $F11 \rightarrow affiche l'horaire de 8am à 5 pm$ 

 $S \rightarrow a$  côté de la cellule du nom du médecin, ouvre les RDV de la semaine. Vu des RDV par groupe en sélectionnant un groupe et en cliquant sur tous. Créer un rdv

- Sélectionner le jour via le calendrier ou les flèches pour avancer ou reculer d'un mois

- puis cliquer dans l'heure désirée pour ouvrir la fenêtre des RDV

Entrez les données, rechercher le patient ou taper les 1ères lettres du nom.

État du patient: RDV réservé patient arrivé (vert) patient a été vu (rose) salle d'attente vide (jaune) ne s'est pas présenté (gris) RDV annulé (rouge) patient a été facturé (bleue)

Créer patient passer par le menu recherche puis chercher d'abord le patient si pas trouvé, alors créer le patient.

Ajouter un professionnel Menu Admin  $\rightarrow$  ajouter un dossier de fournisseur.

Attribuer une ouverture de session pour le professionnel créé. Menu Admin  $\rightarrow$  ajouter un dossier d'ouverture de session.

Voir l'horaire à la semaine  $\rightarrow$  cliquez sur le bouton S à gauche du nom du médecin. Voir l'horaire pour un groupe  $\rightarrow$  sélectionnez un groupe dans le menu déroulant à droite puis cliquez sur voir l'horaire.

## Patient

#### Rechercher un patient

Cliquer dans le menu Recherche pour ouvrir la fenêtre de recherche patient.

| Au <u>J</u> ourd'hui Mois R <u>e</u> ssources Recherche Ra | ppor <u>t</u> s Facturation <u>L</u> aboratoire <u>M</u> essage C <u>o</u> nsi | ultation <u>P</u> réf é <u>D</u> oc Su <u>i</u> vi <u>A</u> dn | nin Allez<br>Aide 📝                       |
|------------------------------------------------------------|--------------------------------------------------------------------------------|----------------------------------------------------------------|-------------------------------------------|
| ◀ jeu., 2011-03-17 ► <u>C</u> alendrier                    | Bonjour Patrice Drolet *                                                       | Groupe: 10                                                     | <u>V</u> oir l'horaire  <br>Déconnexion ► |
| S Jason Charron-Drolet                                     | s C Louise Charron                                                             | S C P                                                          | atrice Drolet                             |
| 08:00                                                      | 08:00                                                                          | 08:00                                                          |                                           |
| 08:20                                                      | 08:20                                                                          | 08:20                                                          |                                           |
| 08:40                                                      | 08:40                                                                          | 08:40                                                          |                                           |
| 09:00                                                      | 09:00                                                                          | 09:00                                                          |                                           |
| 09:20                                                      | 09:20                                                                          | 09:20                                                          |                                           |
| 09:40                                                      | 09:40                                                                          | 09:40                                                          |                                           |
| 10:00                                                      | 10:00                                                                          | 10:00                                                          |                                           |
| 10:20                                                      | 10:20                                                                          | 10:20                                                          |                                           |
| 10:40                                                      | 10:40                                                                          | 10:40                                                          |                                           |

#### Vous obtenez la fenêtre ci-dessous:

| 🦻 RÉSULTATS DE LA     | <b>RECHERCHE PATIENT - Google Chrome</b> |                         | X 🗉 _      |
|-----------------------|------------------------------------------|-------------------------|------------|
| () 192.168.1.74:8080) | /felix/demographic/search.jsp            |                         |            |
|                       | RE                                       | CHERCHE/AJOUT DE PATIEI | NTS        |
| Par: Nom              | ▼ Saisie:                                | Recherche               | actif Tout |
|                       |                                          | 》在1944                  |            |
|                       | 金属金属。                                    |                         | 金属金属金属金    |
|                       |                                          |                         |            |

#### Faites une recherche à vide pour faire apparaître les colonnes.

| 🥙 RÉSULTATS DE LA                 | RECHERCHE DU PATIEN         | r - Google Chr    | ome                           |                                      |            |                    |                           |                         |                    |
|-----------------------------------|-----------------------------|-------------------|-------------------------------|--------------------------------------|------------|--------------------|---------------------------|-------------------------|--------------------|
| 192.168.1.74:8080                 | )/felix/demographic/demogra | aphiccontrol.jsp? | ?search_m                     | ode=search_name&keyword              | d=&orderby | /=last_name%2C+fir | st_name8                  | dboperatio              | on=search_titlenam |
|                                   |                             | RE                | CHER                          | CHER DES PATI                        | ENTS       |                    |                           |                         |                    |
| Par: Nom                          | ✓ Saisie:                   |                   |                               | Recherche                            | Inactif    | Tout               |                           |                         |                    |
| Résultats s                       | elon le(s) mot(s            | ) clé(s) :        |                               | NEW SALAN                            | 50 M       | 制度翻译               |                           | 翻译                      |                    |
| Nº de<br>dossier<br>du<br>patient | Nom <sup>1</sup>            | Nº de<br>dossier  | Sexe                          | DDN(aaaa/mm                          | /jj)       | Médecin            | Etat<br>de<br>la<br>liste | Statut<br>du<br>patient | Téléphone          |
|                                   |                             |                   | Tri par<br><sup>1</sup> Tri p | r numéro de doss<br>ar nom de famill | sier<br>e  |                    |                           |                         |                    |
|                                   | all faith last              | Cré               | éer ui                        | n nouveau pa                         | tient      |                    |                           | ( delle                 |                    |
|                                   | Veuillez cl                 | iquer sur         | les do                        | nnées du patien                      | t pour     | voir les déta      | ils.                      |                         |                    |

A ce stade ci vous pouvez rechercher les patients mais aussi en ajouter.

Entrez votre critère dans saisie puis cliquez sur un des liens des colonnes (Nom par ex.) pour afficher le résultat.

|                                   |        |                            | R                | ECHE                       | RCHER DES PATIEN                           | TS           |                             |                                                                                                    |
|-----------------------------------|--------|----------------------------|------------------|----------------------------|--------------------------------------------|--------------|-----------------------------|----------------------------------------------------------------------------------------------------|
| Par: No                           | m      | <ul> <li>Saisie</li> </ul> | e: bel           |                            | Recherche                                  | nactif Tout  |                             |                                                                                                    |
| Résul                             | tats s | elon le(s) mot             | (s) clé(s)       | : bel                      |                                            |              |                             | 者。<br>王子和司<br>王子和司<br>王子<br>王子<br>王子<br>王子<br>王子<br>王子<br>王子<br>王子<br>王子<br>王子 |
| Nº de<br>dossier<br>du<br>patient |        | Nom <sup>1</sup>           | Nº de<br>dossier | Sexe                       | DDN(aaaa/mm/jj)                            | Médecin      | Etat<br>de du<br>la patient | Téléphone                                                                                                    |
| 6                                 | E Rx   | Belaid,<br>Moncef          |                  | М                          | 1977-10-12                                 | Charron,Loui | AC                          | 418-                                                                                                    |
|                                   |        |                            |                  | *Tri p<br><sup>1</sup> Tri | ar numéro de dossier<br>par nom de famille |              |                             |                                                                                                    |
|                                   |        |                            | Cı               | éer u                      | un nouveau patie                           | nt           |                             |                                                                                                    |

Cliquer sur le numéro du dossier pour faire apparaître les informations démographique du patient.

| RENSEIGNEMENTS                                                                                                    | COORDONNÉES                                                                                                    |  |  |  |
|----------------------------------------------------------------------------------------------------|----------------------------------------------------------------------------------------------------|--|--|--|
| Nom de famille: TEST<br>Prénom: TEST<br>Titre: MS<br>Sexe: F<br>Śge: 30 (DDN: 1980-06-15)<br>Langue: French                                                                                                    | Téléphone(R): <b>418</b> -<br>Téléphone(B):<br>Téléphone cellulaire:<br>Adresse:<br>Ville:<br>Province : <b>QC</b> |  |  |  |
| AUTRES CONTACTS: AJOUTER UN CONTACT                                                                                                    | Code postal :                                                                                                    |  |  |  |
| STATUT CLINIQUE                                                                                                    | Bulletin: Unknown                                                                                                  |  |  |  |
| État de la liste:<br>Date d'inscription:<br>Statut du patient: IN<br>Nº du dossier:<br>Nº de cytologie:<br>Date d'adhésion: 2011-03-24<br>Date de fin:<br>Ausrre<br>doit être supprimer car c'est un patient test | Assurance-maladie<br>NAM:<br>CAM: QC<br>Date d'expiration:                                                         |  |  |  |
|                                                                                                    | STATUT DU PATIENT EN CLINIQUE<br>Médecin :Belaid,Moncef                                                            |  |  |  |
|                                                                                                    | Infirmière:<br>Sage-femme:<br>Résident:<br>Orientation du patient:<br>Nº du médecin recommandé:                    |  |  |  |
|                                                                                                    | Notes                                                                                                    |  |  |  |

#### Créer un nouveau patient

Cliquez sur « Créer un nouveau patient » si vous désirez ajouter un patient. Une fenêtre s'ouvre pour remplir la fiche du patient.

Une fois rempli cliquez sur ajouter un patient pour sauvegarder.

#### Supprimer un patient

Un patient créé ne peut pas être supprimer totalement de la base d donnée. Il suffit de mettre le statut du patient en Inactif.

Donc recherchez le patient, ouvrir sa fiche et cliquez sur le lien modifier à droite du numéro de dossier. Plus bas vous avez un menu déroulant à côté de statut du patient.

Choisissez inactif pour le rendre inactif, puis plus bas cliquez sur mise à jour pour enregistrer les modifications.

## **Professionnel/Utilisateur**

Un utilisateur peut-être un professionnel, une secrétaire ou autres différents types que l'on a prédéfini. Dans oscar c'est appelé fournisseur.

Pour ajouter un fournisseur allez dans le menu Admin.

Le fournisseur ID doit être unique donc si vous gérez manuellement les numéros ID, il faut, dans 1er temps, vérifier que ce numéro n'existe pas déjà.

Cliquez sur Rechercher/Modifier/Supprimer un enregistrement fournisseur.

| PAGE ADMINISTRATIVE                                                                                                    |  |  |
|----------------------------------------------------------------------------------------------------|--|--|
| Fournisseur                                                                                                    |  |  |
| Ajouter un dossier de fournisseur<br>Rechercher/modifier/supprimer des dossiers de fournisseurs                                                                         |  |  |
| Nºde groupe                                                                                                    |  |  |
| Ajouter un numéro de dossier de groupe<br>Rechercher/modifier/supprimer un numéro de dossier de groupe                                                                  |  |  |
| Sécurité                                                                                                    |  |  |
| Ajouter un dossier d'ouverture de session<br>Rechercher/modifier/supprimer un dossier de sécurité informatique<br>Ajouter un rôle<br>Attribuer un rôle à un fournisseur |  |  |

|                                          | rechercher un fo             | urnisseur            |                             |
|------------------------------------------|------------------------------|----------------------|-----------------------------|
| Recherche par critère <sup> </sup>       | mille 🔍 Nº de fournisseur    | Actif seulement      | Rechercher                  |
| le le le le le le le le le le le le le l | s directives seront transmis | ses ultérieurement.  |                             |
| 「大学会」のない、大学会のないの大学会会などの                  | CERTER OF THE PLACE          | 日本 新聞 日本 新聞 日本 新聞 日本 | NET CARE ESTRETO CARE ESTRE |

Entrez le numéro ID fournisseur que vous souhaitez attribuer au nouveau fournisseur.

Si aucun résultat n'est retourné cela signifie que votre numéro peut être utilisé.

En laissant la cellule vide puis en cliquant sur recherche vous obtenez la liste de tout vos fournisseur.

Maintenant pour ajouter un nouveau fournisseur, retournez dans la page Administrative (voir image cidessus) et cliquez sur Ajouter un dossier de fournisseur.

| Ajouter un f                                 | fournisseur    |                                        |                         |
|----------------------------------------------|----------------|----------------------------------------|-------------------------|
| Nº du fournisseur:                           |                |                                        | Suggérer                |
| Nom de famille:                              |                | 11 1 1 1 1 1 1 1 1 1 1 1 1 1 1 1 1 1 1 |                         |
| Prénom:                                      | BAT CONTRACTOR | 217 2 2 1 1 2 2 4                      | 一つ テルマ かいわい テルマ からか テルマ |
| Type(réceptionniste/médecin/résident/admin): | médecin        | V                                      |                         |
| Spécialité:                                  | (              | CALCONS DUTIN                          |                         |
| Équipe:                                      |                |                                        |                         |

Les 4 premiers champs sont obligatoires et nécessaires, c'est ici que vous précisez le type du fournisseur. Une fois la fiche complétée cliquez sur ajouter un fournisseur.

| Bill Center:                               |                    |
|--------------------------------------------|--------------------|
| Nom de l'utilisateur (auto-apprentissage): |                    |
| Mot de passe (auto-apprentissage):         |                    |
| État:                                      | 1                  |
| Ajouter un f                               | ournisseur         |
|                                            |                    |
| Précédent                                  | 문제가 문제가 문제가 문제하는 것 |

## **Rendez-vous**

| Au <u>J</u> ourd'hui Mois R <u>e</u> ssources Recherche Ra | ppor <u>t</u> s Facturation <u>L</u> aboratoire <u>M</u> essage C <u>o</u> ns | ultation <u>P</u> réf é <u>D</u> oc | Su <u>i</u> vi <u>A</u> dmin <u>Allez</u><br><u>A</u> ide |
|------------------------------------------------------------|-------------------------------------------------------------------------------|-------------------------------------|-----------------------------------------------------------|
| ◀ jeu., 2011-03-17► <u>C</u> alendrier                     | Bonjour Patrice Drolet *                                                      | Groupe:                             | 10 ▼ Voir l'horaire  <br>Déconnexion ►                    |
| S S Jason Charron-Drolet                                   | S C Louise Charron                                                            |                                     | S C Patrice Drolet                                        |
| 08:00                                                      | 08:00                                                                         | 08:00                               |                                                           |
| 08:20                                                      | 08:20                                                                         | 08:20                               |                                                           |
| 08:40                                                      | 08:40                                                                         | 08:40                               |                                                           |
| 09:00                                                      | 09:00                                                                         | 09:00                               |                                                           |
| 09:20                                                      | 09:20                                                                         | 09:20                               |                                                           |
| 09:40                                                      | 09:40                                                                         | 09:40                               |                                                           |
| 10:00                                                      | 10:00                                                                         | 10:00                               |                                                           |
| 10:20                                                      | 10:20                                                                         | 10:20                               |                                                           |
| 10:40                                                      | 10:40                                                                         | 10:40                               |                                                           |

Quand vous vous connectez dans Oscar, vous obtenez directement l'interface des rendez-vous. Oscar se souvient du type d'affichage que vous aviez sélectionné (ex : par groupe ou pour un médecin).

#### Créer un RDV

Cliquez dans l'heure voulu à gauche pour faire apparaître la fenêtre de prise de RDV. Complétez les champs, recherchez le patient puis cliquez sur ajouter un rendez-vous.

|                                                                         | PRENDRE UN REN                                | DEZ-VO                | US (Patrice Drolet)                                                |                       |                                   |
|-------------------------------------------------------------------------|-----------------------------------------------|-----------------------|--------------------------------------------------------------------|-----------------------|-----------------------------------|
| Date(ven.): 2011-                                                       | )3-18                                         |                       | Éta                                                                | at:  t                |                                   |
| Heure du début: 09:00                                                   |                                               |                       | Туре                                                               | e:                    |                                   |
| Durée (min): 20                                                         |                                               |                       | Médecir                                                            | n:                    |                                   |
| Nom de famille:                                                         |                                               | Not<br>book           | Recherche                                                          |                       |                                   |
| Raison:                                                                 |                                               |                       | Notes                                                              | SI                    |                                   |
| Emplacement ou lieu?                                                    |                                               |                       | Ressources                                                         | s:                    |                                   |
| Créateur: Drolet                                                        | Patrice                                       |                       | Date Heure                                                         | e: 2011-3-18 16:10:49 | 9                                 |
| Rendez-vous de groupe Ajouter un ren                                    | dez-vous et imprimer un ape                   | ırçu avant i          | mpression Ajouter un rendez                                        | -vous &Imprimer       | Annuler                           |
| an an tha an an tha an an tha<br>Tha an tha an tha an tha an tha an tha | Aperçı<br>Date Heure du début                 | u des rende<br>Fourni | ez-vous<br>isseur Commentaires                                     |                       |                                   |
| Au <u>J</u> ourd'hui Mois R <u>e</u> ssources Recherche R               | appor <u>t</u> s Facturation <u>L</u> aborate | oire <u>M</u> essa    | ge C <u>o</u> nsultation <u>P</u> réf é <u>D</u> oc Su <u>i</u> vi | Admin                 | - Allez Aide 📈                    |
| <b>∢</b> ven., 2011-03-18► <u>C</u> alendrier                           | Bonjour                                       | r Patrice D           | brolet * Gr                                                        | oupe: Drolet, Patrice | Voir l'horaire  <br>Déconnexion > |
|                                                                         | S                                             | C Drolet,F            | Patrice                                                            |                       |                                   |
| 08:00<br>08:15<br>08:30<br>08:45<br>09:00<br>09:15<br>09:50<br>09:45    |                                               |                       |                                                                    |                       |                                   |

Procédez de la même manière pour le surbooking.

Dans le Rendez-vous qui a été créé, vous avez plusieurs lettres E, B, M, Rx, symbolisant respectivement les raccourcies aux modules Rencontres, Facturation, Patient, Prescripteur. Un clic sur la lettre vous ouvre la fenêtre du module correspondant.

## État du RDV

Pour modifier l'état du RDV il suffit de cliquer à gauche du nom du patient. Une nouvelle icône ainsi que la couleur du RDV changent. Ex : icône personne + RDV vert = arrivé icône icône rond avec une flèche + RDV rose = placé icône rond blanc + RDV gris pâle= vu icône croix rouge + RDV gris foncé= a annulé

| 08:00 | Rencontre Factura        | tion Prescripteur |
|-------|--------------------------|-------------------|
| 08:15 |                          |                   |
| 08:30 |                          |                   |
| 08:45 | Palaid Mana IE IR        |                   |
| 09:00 |                          |                   |
| 09:15 |                          |                   |
| 09:30 | Modifier l'etat d'un RDV | Fiche du patient  |

#### Modifier un RDV

Pour modifier un rdv cliquez sur le nom du patient.

|                                        |                     | modifier un rendez-v     | ous                            |                 |             |
|----------------------------------------|---------------------|--------------------------|--------------------------------|-----------------|-------------|
| Dat                                    | te: 2011-03-21      |                          | État:                          | t               |             |
| Heure du déb                           | ut: 10:00           |                          | Type:                          |                 |             |
| Durée (m                               | in): 20             |                          | N° de dossier:                 |                 |             |
|                                        |                     |                          | Médecin:                       | Charron, Louise |             |
| No                                     | m: CHARRON-DROLI    | ET,CA                    | Recherche                      | 3               |             |
| Raisc                                  | on:                 |                          | Notes:                         |                 |             |
| Emplacement ou lieu                    | ı?:                 |                          | Ressources:                    | [               |             |
| Dernier créate                         | ur: Drolet, Patrice | Heur                     | e du rendez-vous<br>précédent: | null            |             |
|                                        |                     |                          | Create Date:                   | 2011-03-21 10:  | 56:55.0     |
| Mise à jour des rendez-vous            | activité de groupe  | Supprimer un rendez-vous | Annuler un rendez-vo           | us Absent       | Étiquette R |
| Tél: 418-831-0726<br>État de la liste: |                     |                          |                                |                 |             |
| Cut Copy                               |                     |                          |                                |                 | 23月1月       |

A partir de là, vous pouvez le couper, le copier, changer l'heure, le supprimer ou mettre l' etat annuler ect...

#### Modifier la plage horaire.

Par défaut la plage horaire de Oscar est définie de 8h00 à 21h00 avec des périodes de 20min. Vous pouvez modifier cette plage dans le menu préférence.

|                       |        | PRÉFÉRENCES          |  |
|-----------------------|--------|----------------------|--|
| Heure de début (0-23) | 8      |                      |  |
| Heure de fin (0-23)   | 21     |                      |  |
| Période min.          | 20     |                      |  |
| Nº de groupe          | 186263 | Voir/Modifier Groupe |  |

#### Planifier un horaire.

C'est dans le menu Admin que l'on établie l'horaire, il faut avoir des droits pour cela.

| PAGE ADMINISTRATIVE                                                                                                    |  |
|----------------------------------------------------------------------------------------------------|--|
| Fournisseur                                                                                                    |  |
| Ajouter un dossier de fournisseur<br>Rechercher/modifier/supprimer des dossiers de fournisseurs                                                                                                    |  |
| N°de groupe                                                                                                    |  |
| Ajouter un numéro de dossier de groupe<br>Rechercher/modifier/supprimer un numéro de dossier de groupe                                                                                                    |  |
| Sécurité                                                                                                    |  |
| Ajouter un dossier d'ouverture de session<br>Rechercher/modifier/supprimer un dossier de sécurité informatique<br>Ajouter un rôle<br>Attribuer un rôle à un fournisseur<br>Attribuer rôle / droits de l'objet<br>Compte rendu de sécurité |  |
| Horaire                                                                                                    |  |
| Établissement de l'horaire                                                                                                    |  |

Cliquez sur Établissement de l'horaire pour ouvrir la fenêtre de configuration d'horaire.

| Établissement du<br>modèle de<br>l'horaire               |                                                                           |
|----------------------------------------------------------|---------------------------------------------------------------------------|
|                                                          | Sélectionner un fournisseur:                                              |
| 1. Sélectionner le<br>nom du fournisseur                 | Aucun                                                                     |
| afin d'établir son<br>horaire.                           | Ou:                                                                       |
| 2. Vérifier le lien<br>«établissement de                 | Établissement des vacances                                                |
| vacances» afin de<br>déterminer les jours<br>de vacances | Établissement des modèles de codes<br>Établissement de modèle pour Public |
| opecniques.                                              | Annuler                                                                   |

Si vous n'avez jamais créé de modèle, choisissez le fournisseur dans la liste déroulante dans la dernière ligne Établissement de modèle puis cliquez sur *Établissement de modèle*.

Il s'agit en fait à ce stade de créer **un modèle de journée** que vous pourrez appliquer à une semaine.

|           |         |      |               |          |             |            |         |         | 30  |
|-----------|---------|------|---------------|----------|-------------|------------|---------|---------|-----|
|           |         |      |               | Aioute   | r un modèle | 1          |         |         |     |
| Nom du m  | nodèle: | Modè | ele semaine 2 | <u> </u> | (<20 ca     | tractères) |         |         |     |
| Sommaire: | :       |      |               |          |             |            |         | Code du | mod |
|           | 00:00   |      | 01:00         |          | 02:00       |            | 03:00   |         |     |
|           | 04:00   |      | 05:00         |          | 06:00       |            | 07:00   |         |     |
|           | 08:00 s | s    | 09:00 s       | s        | 10:00 s     | s          | 11:00 s | s       |     |
|           | 12:00 a | a    | 13:00 2       | 2        | 14:00 2     | 2          | 15:00 2 | 2       |     |
|           | 16:00 2 | 2    | 17:00         |          | 18:00       |            | 19:00   |         |     |
|           | 20:00   |      | 21:00         |          | 22:00       |            | 23:00   |         | _   |

Choisissez les minutes de périodes dans la boite déroulante à droite puis cliquez sur Go, Mettez un nom de modèle (ex : modèle semaine 2) puis dans les cases des horaires mettez un code correspondant au type de RDV sur cette période.

Par ex : s = sans rendez-vous

a = travail administratif

2 = période de Rdv de 30 min

(Pour connaitre les différents codes, passez juste votre curseur sur code du modèle)

Ensuite enregistrez une fois complété.

Revenez ensuite à la fenêtre principale d'Établissement d'un modèle d'horaire et sélectionnez votre fournisseur. Cela vous amène directement à une nouvelle fenêtre.

|                                                                                                   | Belaid,              | Moncef                                 |                    | Supprimer                            |
|---------------------------------------------------------------------------------------------------|----------------------|----------------------------------------|--------------------|--------------------------------------|
| Établissement<br>d'un modèle                                                                      | Date de              | 2011 - 01 - 01                         | (aaaa-mm-jj) à:    | 2011 - 12 - 31                       |
| d'horaire<br>1. Utilisez l'horaire R<br>courant ou<br>sélectionnez-en un<br>différent à partir de | est dispo<br>semaine | onible TOUS (Jours de<br>en alternance | la semaine): ⊠ Éta | blissement d'une<br>Modèle semaine 1 |
| la liste<br>2. Entrez une date                                                                    | Dim                  | Modèle semaine 1                       | <<                 | Modèle semaine 2                     |
| de début et une date<br>de fin pour cet<br>horaire R.                                             | □ Lun<br>□ Mar       | Modèle semaine 1<br>Modèle semaine 1   | <<                 |                                      |
| 3. Vérifiez la<br>DISPONIBILITÉ du                                                                | □ Mer<br>□ Jeu       | Modèle semaine 1<br>Modèle semaine 1   | <<                 |                                      |
| jour de la semaine.                                                                               | □ Ven                | Modèle semaine 1                       | <                  |                                      |
| 4. Cliquez sur<br>«suivant»                                                                       |                      | Modèle semaine 2                       | ~                  |                                      |
| * Sélectionnez<br>l'horaire R à partir du<br>menu déroulant. Ne                                   | Lun Mar              | Modèle semaine 2<br>Modèle semaine 2   | <<                 |                                      |
| modifiez pas la date<br>de début pour<br>effectuer la mise à                                      | Mer                  | Modèle semaine 2                       | <<                 |                                      |
| jour de l'horaire R                                                                               | □ Ven                | Modèle semaine 2                       | <<                 |                                      |
|                                                                                                   | Sam                  | Modèle semaine 2                       | <<                 |                                      |
|                                                                                                   |                      |                                        |                    |                                      |
|                                                                                                   |                      |                                        |                    | Suivant Annuler                      |

Mettez une date de début et une date de fin pour ce modèle.

Cocher Établissement d'une semaine en alternance si nécessaire.

Ensuite placez vos modèles de journée dans les jours et aux semaines souhaités.

Cliquez sur suivant. Vérifier qu'à la prochaine étape la génération est conforme à ce que vous souhaitez puis suivant et terminer.

## Rapport

Pour accéder aux Rapport, revenez à la page principale et cliquez sur Rapports dans le menu.

|    |                                            | LISTE DES R     | AP | PORTS          |                     |
|----|--------------------------------------------|-----------------|----|----------------|---------------------|
| 1  | Liste des dates prévues de<br>naissance 05 | De 1950/01/01   |    | À 2011-3-21    | PRODUIRE UN RAPPORT |
| 2  | Liste courante des patients                |                 |    | 1              |                     |
| 3  | Feuille quotidienne                        | Drolet, Patrice |    | ]              |                     |
|    | Non inscrit □                              | De 2011-3-21    |    | À 2011-3-21    | 8 am 🝷 - 8 pm 🝷     |
|    | *Imprimer la feuille                       |                 |    |                |                     |
|    | pour les nouveaux rendez-                  | 2011-3-21       |    |                |                     |
|    | vous                                       |                 |    |                |                     |
|    | *Lab Day Sheet                             | 2011-3-21 -     |    |                |                     |
| :  | *Billing Day Sheet                         | 2011-3-21 🔪     |    |                |                     |
| 4  | Feuille quotidienne<br>(tableau)           | 2011-3-21       |    |                |                     |
| 5  | Liste des rendez-vous en problème          | Drolet, Patrice | •  | 2011-3-21 -    |                     |
| 6  | Liste des patients                         | Drolet, Patrice | •  |                |                     |
| 7  | Liste des anciens patients                 | Drolet, Patrice | •  | âge ><br>65    | ])                  |
| 8  | Liste des «absents»                        | Drolet, Patrice | •  | date de début: |                     |
| 9  | Rapport des consultations                  |                 |    |                |                     |
| 10 | Rapport des demandes de laboratoire        |                 |    |                |                     |
| 11 | Outil pour les rapports de patients        |                 |    |                |                     |
| 12 | Modifier un ensemble de                    |                 |    |                |                     |
| 1. | données démographiques                     |                 |    |                |                     |
| 13 | Rapport de prevention                      |                 |    |                |                     |

A partir de là vous avez accès à une multitude de choix de rapport (liste de patient, de rendez de consultation etc...)

Entrez tout simplement vos dates ou le fournisseur pour filtrer le nombre de résultat dans le rapport puis cliquer sur le titre du rapport.

Une autre fenêtre s'ouvre avec le résultat que vous pouvez bien sûr imprimer.

## Message

Pour accéder aux messages, revenez à la page principale et cliquez sur Message dans le menu.

| Messager | Boîte de réception         |                 | Reche              | rche Effacer          | <u>Aide   À propos de   Licenc</u> |
|----------|----------------------------|-----------------|--------------------|-----------------------|------------------------------------|
|          | Composer un message        | Actualiser la b | ooîte de réception | Patient Messages supp | rimés Quitter oscarMessenger       |
|          | <mark>⊏ <u>État</u></mark> | De              | <u>Objet</u>       | Date                  | Patient                            |
|          | supprimer                  |                 |                    |                       |                                    |

Dans cette fenêtre vous pouvez gérer vos messages.

## Rencontre

Pour accéder aux rencontres d'un patient, allez au rendez-vous du patient et cliquez sur le E.

| Visite Dr. doctor doe                                                                                                    | JEAN, LOUISE F 39 years Prochain RDVNext A                                                                                                    | Appt: Recherche OSCAR                                                                                                    | Search                                                                     |
|----------------------------------------------------------------------------------------------------|----------------------------------------------------------------------------------------------------|----------------------------------------------------------------------------------------------------|----------------------------------------------------------------------------|
| PREVENTIONS         +           PAP         +           HIV         +           Td         +           Flu         +                                                                                                    | Antécédents sociaux et familiaux: Au<br>Marié, père de 3 F 1G                                                                                                    | TRES MÉDICAMENTS:                                                                                                    | ANTÉCÉDENTS MÉDICAUX:         X   S   N   L   E   R           Nil          |
| Patient 14-mars-2011                                                                                                    | Préoccupations:                                                                                                    | RAPPELS:                                                                                                    | XISINILIEIR                                                                |
| Recisine des DIAGNOSTICS+       FORMULAIRES       Lab Req 24-oct2010       FORMULAIRES       FLIEDERDURGUES                                                                                                    | prise de poids                                                                                                    | vaccin grippe                                                                                                    |                                                                            |
| BC Rhe 07-sept-2010           BC Rhe 07-sept-2010           BC Rhe 07-sept-2010           DOCUMENTS         +           RESULTATS DE         +           LABORATOIRE         +           MESURES         +           BP         120/88 14-mars-2011           CONSULT ATIONS         +           Cardiol 14-mars-2011         + | Rx Date         ORDONNANCES           2011-03-14         LABETALOL HYDI           2011-03-14         EFFEXOR XR 37.           2011-01-07         AMLODIPINE 10.           2011-01-07         LIPIDIL SUPRA 1           2011-01-07         LIPIDIL SUPRA 1           2011-01-07         COVERSOR SR 11           2011-01-07         COVERSOR SR 11           2011-01-07         ASPIRIN 81MG 1           2011-01-07         SALOFALK (R) 5- | ROCHLORIDE 200MG TABLET 1 OD Qty:30 Rep<br>5MG 1 OD Qty:30 Repeats:0 2011-04-13<br>.0MG 1 OD Qty:30 Repeats:12 2012-02-01<br>.60 MG 1 OD Qty:30 Repeats:11 2012-01-02<br>.0MG 1 OD Qty:30 Repeats:11 2012-01-02<br>.5 TAB 1 OD Qty:31 Repeats:11 2012-01-14<br>.0D Qty:30 Repeats:11 2012-01-02<br>.4SA ENTERIC COATED TAB- 500MG 3 CO TID C | X   S   N   L   E   R<br>eeats:0 2011-04-13<br>Qty:31 Repeats:0 2011-01-07 |
| Dennal 16-janv2011                                                                                                    | VISTE: JEAN. LOUISE<br>[2010-09-23 .: ]<br>ok. est la en avance.<br>[Verified and Signed on 2010-09-                                                                                                    | 1%<br>23 12:30:38 by Patrice Drolet                                                                                                    | <u>XISINIMILIEIR</u><br>                                                   |
|                                                                                                    |                                                                                                    | Imprimer Enregistrer Signer, Enreg                                                                                                    | istrer et quitter Vérifier et signer Quitter                               |

Consulter ou créer de nouvelles informations pour ce patient via le menu de gauche. Pour ajouter de nouvelles données cliquez sur + à droite des sections. Pour consulter des données cliquez sur le lien en dessous des sections.

## Prescripteur

Pour accéder au prescripteur, allez au rendez-vous du patient et cliquez sur le Rx. Vous verrez les médicaments déjà prescrits pour ce patient.

| Allergies <u>+</u><br>Préférence <u>edit</u> | Nom du médicament:                                                                                                    | Recher Rx personnali Note Réiniti Rx de choix                                                                |  |  |  |  |
|----------------------------------------------|----------------------------------------------------------------------------------------------------|----------------------------------------------------------------------------------------------------|--|--|--|--|
| CODA                                         |                                                                                                    | Enregistrer et Imprimer Enregistrer                                                                          |  |  |  |  |
|                                              | Profil pharmacologique Imprimer Ré-imprimer                                                                                                  | Re-prescrire (long terme) Profil chronologique                                                               |  |  |  |  |
|                                              | DS run                                                                                                    | which we have a state of the later and shared at the second strength                                         |  |  |  |  |
|                                              |                                                                                                    |                                                                                                    |  |  |  |  |
|                                              | Légende du profil * Afficher actuel Afficher tous Actif Ina<br>terme/Aigu/Inactif/Externe                                                    | actif Tous Long terme/Aigu Long                                                                              |  |  |  |  |
|                                              | Légende du profil <sup>*</sup> Afficher actuel Afficher tous Actif Ina<br>terme/Aigu/Inactif/Externe<br>Rx Date Days to LT<br>Med Ordonnance | actif <u>Tous</u> Long terme/Aigu Long<br>Doc Re-<br>prescrire Supprimer Discontinue Site de<br>prescription |  |  |  |  |

Pour prescrire un nouveau médicament entrez les 3 premières lettres du médicament afin d'afficher la liste de choix, sélectionnez le médicament voulu puis faites « Enter ». Oscar vous informe à droite l'interaction avec ce médicament.

| oscarRx _N           |                            |                             | 4 Pharmacia      | nrófóróo:     |                |               |            |                                                    |
|----------------------|----------------------------|-----------------------------|------------------|---------------|----------------|---------------|------------|----------------------------------------------------|
| Name:                | GLUCOPH                    | AGE 500MG                   |                  | preteree.     |                | m             | ore X      |                                                    |
| Instructions         | 02000111                   |                             |                  |               |                | *             |            | Last Update:2-juil2010                             |
| mandonona.           | 1 OD                       |                             |                  |               |                |               |            | metformine à long terme entraînera faibles taux    |
| Qty/Mitte:           | 31                         | Rep                         | eats: 0          |               |                | Long Term M   | Vled       | de vitamine B-12 niveaux ou de la vitamine<br>more |
| Ingredient:          | METFORM                    | N HYDROCHLORID              | E                |               |                |               |            |                                                    |
| Method: Rout         | e: Frequenc                | y:OD Min:1 Max:1 D          | uration:31 Dura  | ationUnit:D   | Qty/Mitte:3    | 81            |            | http://www.ncbi.nlm.nih.gov/pubmed/20488910        |
| Dosing In            | formation                  | Refresh                     |                  |               |                |               |            | dopt=A                                             |
|                      |                            |                             |                  |               |                |               |            |                                                    |
| Clcr                 |                            | Recommen                    | Idation          |               |                |               |            |                                                    |
| 50-60                |                            | 50% de la                   | dose             |               |                |               |            |                                                    |
| 10-49                |                            | 25% de la                   | dose             |               |                |               |            |                                                    |
| <10                  | (1.10 0.15                 | EVITE                       | .K               |               |                |               |            |                                                    |
| Clcr N/A =           | (140 - 24[a                | gej) X N/A <u>[kg [</u> X 1 | .23 X 0.85       |               |                |               |            |                                                    |
| -                    | N/                         | A sCr [umol/L]              |                  |               |                |               |            |                                                    |
| Dose norma           | le: 500-850                | mg BID Quand la CL          | cr< 50 mL/mir    | : Suivre les  | s glycémies    | s BID à QID   |            |                                                    |
| suite à tous         | changemen                  | ts de médications jus       | squ'à stabilité. |               |                |               |            |                                                    |
|                      |                            |                             |                  |               |                | <u> </u>      |            |                                                    |
| Nom du médica        | ment:                      |                             | Rech             | Dy norre      | Note           | Dáinití Dy    | da chaix   |                                                    |
|                      |                            |                             | Rech             | ing its perso | nnai Note      | Keinių Kx     | de choix   |                                                    |
|                      |                            |                             | Enre             | gistrer et Im | primer) (E     | inregistrer   |            |                                                    |
|                      |                            |                             |                  |               |                |               |            |                                                    |
| Profil pharmad       | cologique                  | Imprimer Ré-imp             | rimer Re-p       | escrire (lo   | ng terme)      | Profil chro   | onologique |                                                    |
| S run                |                            |                             |                  |               |                |               |            |                                                    |
|                      |                            |                             |                  |               |                |               |            |                                                    |
| Légende du pro       | ofil <sup>*</sup> Afficher | actuel Afficher tous        | Actif Inactif T  | ous Long te   | erme/Aigu l    | ong           |            |                                                    |
| terme/Aigu/Ina       | ctif/Externe               |                             |                  |               |                |               |            |                                                    |
| Du Data Da           | ys to LT                   | 0-4                         |                  | Re-           | 0              | Discontinue   | Site de    |                                                    |
| KX Date _            | p Med                      | Ordonnance                  |                  | oc prescri    | re             | r Discontinue | prescripti | ion                                                |
| Ex                   |                            | INUNDACE TAD ENC 4 C        | D Qtv:31         |               | t <u>x Del</u> | Discon        | 🗐 local    |                                                    |
| 2010- 24             | 3 <u>L</u>                 | INHIBACE TAB 5MG 1 C        |                  |               |                |               |            |                                                    |
| 2010-<br>11-15       | 3 <u>L</u>                 | Repeats:11                  | +                | . –           |                |               |            |                                                    |
| 2010-<br>11-15       | 3 <u>L</u>                 | Repeats:11                  | +                | . –           |                |               |            |                                                    |
| 2010-<br>11-15<br>24 | 3 <u>L</u>                 | Repeats:11                  | +                | . –           |                |               |            |                                                    |

## Consultation

Pour accéder aux consultations d'un patient, allez au rendez-vous du patient et cliquez sur le E. Vous verrez l'historique des consultations.

Si vous souhaitez rechercher des consultations allez dans la barre des menus et cliquez sur Consultation.

Remplissez les critères (dates et choix) puis cliquez sur le bouton « Demandes de consultation pour cette équipe ».

Pour ouvrir la consultation du patient cliquez sur le lien du nom du patient.

| Demandes de consultation pour une équipe = Voir tous                                                                                                    |                                                                    |                                                                                                    |                                                                                                    |                                                                                                    |                                                                                                    |                                                                                                    |                                                                                                    |                                                                                                    |                                                                                                    |
|----------------------------------------------------------------------------------------------------|--------------------------------------------------------------------|----------------------------------------------------------------------------------------------------|----------------------------------------------------------------------------------------------------|----------------------------------------------------------------------------------------------------|----------------------------------------------------------------------------------------------------|----------------------------------------------------------------------------------------------------|----------------------------------------------------------------------------------------------------|----------------------------------------------------------------------------------------------------|----------------------------------------------------------------------------------------------------|
| alistes<br>Selectionner une équipe: Afficher tous ▼ Demandes de consultation pour cette équipe<br>Début: □ □ Fin: □ □ □ Inclusion complétée: □ Rechercher selon la date de référence ⓒ Date du rendez-vous C |                                                                    |                                                                                                    |                                                                                                    |                                                                                                    |                                                                                                    |                                                                                                    |                                                                                                    |                                                                                                    |                                                                                                    |
| <u>État</u>                                                                                                    | Urgence                                                            | <u>Equipe</u>                                                                                                    | <u>Patient</u>                                                                                                    | Fournisseur                                                                                                    | <u>Service</u>                                                                                                    | Consultant                                                                                                    | <u>Date de la</u><br>référence                                                                                                    | <u>Date du</u><br><u>rendez-</u><br><u>vous</u>                                                                                                    | <u>Dernier</u><br>suivi                                                                                                    |
| ND                                                                                                    | Non-Urgent                                                         | N/A                                                                                                    | BERTRAND,<br>ETIENNE                                                                                                    | Charron, Louise                                                                                                    | Dermatology                                                                                                    | <u>Gallagher,</u><br>Pierre                                                                                                    | 2011-03-14                                                                                                    | 2011-01-01<br>T01:00:00                                                                                                    | <u>N/A</u>                                                                                                    |
| ND                                                                                                    | Urgent                                                             | <u>N/A</u>                                                                                                    | JEAN,<br>LOUISE                                                                                                    | doe, doctor                                                                                                    | <u>Cardiology</u>                                                                                                    | <u>Gallagher,</u><br>Pierre                                                                                                    | 2011-03-14                                                                                                    | 2011-01-01<br>T01:00:00                                                                                                    | <u>N/A</u>                                                                                                    |
| ND                                                                                                    | Non-Urgent                                                         | N/A                                                                                                    | BERTRAND,<br>ETIENNE                                                                                                    | Charron, Louise                                                                                                    | Dermatology                                                                                                    | <u>Gallagher,</u><br>Pierre                                                                                                    | 2011-03-14                                                                                                    | 2011-01-01<br>T01:00:00                                                                                                    | <u>N/A</u>                                                                                                    |
| ND                                                                                                    | Non-Urgent                                                         | N/A                                                                                                    | BERTRAND,<br>ETIENNE                                                                                                    | Charron, Louise                                                                                                    | <u>Cardiology</u>                                                                                                    | <u>Gallagher,</u><br>Pierre                                                                                                    | 2011-03-08                                                                                                    | 2011-05-01<br>T01:00:00                                                                                                    | <u>N/A</u>                                                                                                    |
| ND                                                                                                    | Non-Urgent                                                         | N/A                                                                                                    | JEAN,<br>LOUISE                                                                                                    | doe, doctor                                                                                                    | Dermatology                                                                                                    | <u>Gallagher,</u><br><u>Pierre</u>                                                                                                    | 2011-01-16                                                                                                    | 2011-01-24<br>T10:00:00                                                                                                    | <u>2011-01-</u><br><u>16</u>                                                                                                    |
|                                                                                                    | Helectionne<br>Début:<br><u>État</u><br>ND<br>ND<br>ND<br>ND<br>ND | État     Urgence       Début:     Image: Comparison of the second of the second of th | État     Urgence     Equipe       ND     Non-Urgent     N/A       ND     Non-Urgent     N/A       ND     Non-Urgent     N/A       ND     Non-Urgent     N/A       ND     Non-Urgent     N/A       ND     Non-Urgent     N/A       ND     Non-Urgent     N/A | État       Urgence       Equipe       Patient         ND       Non-Urgent       N/A       BERTRAND, ETIENNE         ND       Urgent       N/A       BERTRAND, ETIENNE         ND       Urgent       N/A       BERTRAND, ETIENNE         ND       Non-Urgent       N/A       BERTRAND, ETIENNE         ND       Non-Urgent       N/A       BERTRAND, ETIENNE         ND       Non-Urgent       N/A       BERTRAND, ETIENNE         ND       Non-Urgent       N/A       BERTRAND, ETIENNE         ND       Non-Urgent       N/A       BERTRAND, ETIENNE         ND       Non-Urgent       N/A       BERTRAND, ETIENNE         ND       Non-Urgent       N/A       BERTRAND, ETIENNE | État       Urgence       Equipe       Patient       Fournisseur         ND       Non-Urgent       N/A       BERTRAND,<br>ETIENNE       Charron, Louise         ND       Urgent       N/A       BERTRAND,<br>ETIENNE       Charron, Louise         ND       Non-Urgent       N/A       BERTRAND,<br>ETIENNE       Charron, Louise         ND       Non-Urgent       N/A       BERTRAND,<br>ETIENNE       Charron, Louise         ND       Non-Urgent       N/A       BERTRAND,<br>ETIENNE       Charron, Louise         ND       Non-Urgent       N/A       BERTRAND,<br>ETIENNE       Charron, Louise         ND       Non-Urgent       N/A       BERTRAND,<br>ETIENNE       Charron, Louise         ND       Non-Urgent       N/A       BERTRAND,<br>ETIENNE       Charron, Louise         ND       Non-Urgent       N/A       BERTRAND,<br>ETIENNE       Charron, Louise | État       Urgence       Equipe       Patient       Fournisseur       Service         ND       Non-Urgent       N/A       BERTRAND,<br>ETIENNE       Charron, Louise       Dermatology         ND       Non-Urgent       N/A       BERTRAND,<br>ETIENNE       Charron, Louise       Dermatology         ND       Non-Urgent       N/A       BERTRAND,<br>ETIENNE       Charron, Louise       Dermatology         ND       Non-Urgent       N/A       BERTRAND,<br>ETIENNE       Charron, Louise       Dermatology         ND       Non-Urgent       N/A       BERTRAND,<br>ETIENNE       Charron, Louise       Dermatology         ND       Non-Urgent       N/A       BERTRAND,<br>ETIENNE       Charron, Louise       Dermatology         ND       Non-Urgent       N/A       BERTRAND,<br>ETIENNE       Charron, Louise       Cardiology         ND       Non-Urgent       N/A       BERTRAND,<br>ETIENNE       Charron, Louise       Cardiology         ND       Non-Urgent       N/A       BERTRAND,<br>LOUISE       Charron, Louise       Cardiology | État       Urgence       Equipe       Patient       Fournisseur       Service       Consultant         ND       Non-Urgent       N/A       BERTRAND.<br>ETIENNE       Charron, Louise       Dermatology       Gallagher.<br>Pierre         ND       Non-Urgent       N/A       BERTRAND.<br>ETIENNE       Charron, Louise       Dermatology       Gallagher.<br>Pierre         ND       Non-Urgent       N/A       BERTRAND.<br>ETIENNE       Charron, Louise       Dermatology       Gallagher.<br>Pierre         ND       Non-Urgent       N/A       BERTRAND.<br>ETIENNE       Charron, Louise       Dermatology       Gallagher.<br>Pierre         ND       Non-Urgent       N/A       BERTRAND.<br>ETIENNE       Charron, Louise       Dermatology       Gallagher.<br>Pierre         ND       Non-Urgent       N/A       BERTRAND.<br>ETIENNE       Charron, Louise       Dermatology       Gallagher.<br>Pierre         ND       Non-Urgent       N/A       BERTRAND.<br>ETIENNE       Charron, Louise       Cardiology       Gallagher.<br>Pierre         ND       Non-Urgent       N/A       BERTRAND.<br>ETIENNE       Charron, Louise       Cardiology       Gallagher.<br>Pierre         ND       Non-Urgent       N/A       BERTRAND.<br>ETIENNE       Charron, Louise       Cardiology       Gallagher.<br>Pierre | État       Urgence       Equipe       Patient       Fournisseur       Service       Consultant       Date de la référence         ND       Non-Urgent       N/A       BERTRAND, ETILENNE       Charron, Louise       Dermatology       Gallagher, Pierre       2011-03-14         ND       Non-Urgent       N/A       BERTRAND, ETILENNE       Charron, Louise       Dermatology       Gallagher, Pierre       2011-03-14         ND       Non-Urgent       N/A       BERTRAND, ETILENNE       Charron, Louise       Dermatology       Gallagher, Pierre       2011-03-14         ND       Non-Urgent       N/A       BERTRAND, ETILENNE       Charron, Louise       Dermatology       Gallagher, Pierre       2011-03-14         ND       Non-Urgent       N/A       BERTRAND, ETILENNE       Charron, Louise       Dermatology       Gallagher, Pierre       2011-03-14         ND       Non-Urgent       N/A       BERTRAND, ETILENNE       Charron, Louise       Dermatology       Gallagher, Pierre       2011-03-14         ND       Non-Urgent       N/A       BERTRAND, ETILENNE       Charron, Louise       Cardiology       Gallagher, Pierre       2011-03-14         ND       Non-Urgent       N/A       BERTRAND, ETILENNE       Charron, Louise       Cardiology       Gallagher, P | Étete       Operandes de consultation pour cette équipe         Début:       Inclusion complétée:       Rechercher selon la date de référence       Date du rendez-<br>vous         État       Urgence       Equipe       Patient       Fournisseur       Service       Consultant       Date de la<br>référence       Date du<br>rendez-<br>vous         ND       Non-Urgent       N/A       BERTRAND,<br>ETIENNE       Charron, Louise       Dermatology       Gallagher.<br>Pierre       2011-03-14       2011-01-101         ND       Urgent       N/A       BERTRAND,<br>ETIENNE       Charron, Louise       Dermatology       Gallagher.<br>Pierre       2011-03-14       2011-01-01         ND       Non-Urgent       N/A       BERTRAND,<br>ETIENNE       Charron, Louise       Dermatology       Gallagher.<br>Pierre       2011-03-14       2011-01-01         ND       Non-Urgent       N/A       BERTRAND,<br>ETIENNE       Charron, Louise       Dermatology       Gallagher.<br>Pierre       2011-03-14       2011-01-01         ND       Non-Urgent       N/A       BERTRAND,<br>ETIENNE       Charron, Louise       Dermatology       Gallagher.<br>Pierre       2011-03-14       2011-03-14       2011-00-14         ND       Non-Urgent       N/A       BERTRAND,<br>ETIENNE       Charron, Louise       Cardiology       Gallagher.<br>Pierre |

Pour appliquer un suivi sur une consultation, cliquez sur le lien « Add Tickler for Consults with ND for more than one week ».

## Suivi

Pour gérer les suivis cliquez sur Suivi dans la barre des menus.

| Imprimer OSCarTickler        |                       |                                                   |                                            |                                                                                         |  |  |
|------------------------------|-----------------------|---------------------------------------------------|--------------------------------------------|-----------------------------------------------------------------------------------------|--|--|
| Date-Gamme de services       |                       | Débuter:                                          | 2011-03-23 <u>Termi</u>                    | ner: Afficher tout                                                                      |  |  |
| Aller à Actif                | Sélectionner le fourr | Tous les fournisseurs                             | Affecté à Tous les four                    | nisseurs 💌 Créer un rapport                                                             |  |  |
| Nom du patient               | Nom du médecin        | <u>Date du Date de</u><br><u>service création</u> | Priorité <u>Tâche assignée</u> <u>État</u> | Message                                                                                 |  |  |
| JEAN,LOUISE                  | doe, doctor           | 2011-03-14 2011-03-14                             | Normal Belaid, Moncef Actif                | Patient has Consultation Letter<br>with a status of 'Nothing Done'<br>for over one week |  |  |
| Vérifier tout - Effacer tout | Ajouter un suivi Com  | pléter Supprimer Annuler                          |                                            |                                                                                         |  |  |

Pour créer un nouveau suivi cliquez sur « Ajouter un suivi ». Si le suivi a été traité, sélectionner le suivi et cliquez sur « Compléter ». Vous pouvez aussi le supprimer ou l'annuler.

## Facturation

Pour accéder à la facturation d'un patient, allez au rendez-vous du patient et cliquez sur le B.

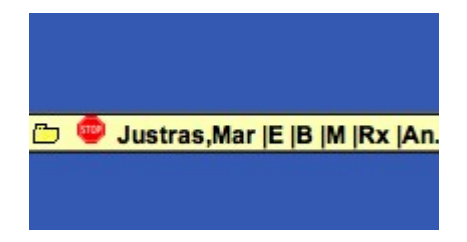

Une fenêtre s'ouvre afin d'établir la facturation. Entrer le code du diagnostic et les codes de facturation. Vous pouvez saisir plusieurs codes à la suite. Vous pouvez mettre les codes de raccourcies (a, b, c...) ou les codes d'actes directement (15169, 8877, 15153...).

Une fois remplie cliquez sur transmettre pour envoyer la facturation.

|                                                                                                    | E                                                                                                    | acturation RAMQ via MED-Office                                                                                                    |
|----------------------------------------------------------------------------------------------------|----------------------------------------------------------------------------------------------------|----------------------------------------------------------------------------------------------------|
| Factura                                                                                                    | tion RAMQ pour : Just                                                                                                    | tras,Maryse le 2011-3-20                                                                                                    |
| ntrez le code du dx dans la c<br>gne de la case 'description'. S                                                                                                    | ase du code ou son texte dans la case<br>si vous procédez pas mots clés, le pro                                             | e descrition. Vous pouvez forcer la recherche par mots clés (dans MED-Office) en ecrivant '@' au début de<br>emier dx trouvé sera utilisé et son code sera mis dans la case du code. Si aucun code n'est trouvé, le dx sera                                                                                                    |
| is dans les renseignements co                                                                                                    | omplémentaires.                                                                                                    |                                                                                                    |
| Code du dx 2119                                                                                                    | Description du dx                                                                                                    |                                                                                                    |
| lote concernant cette facture.                                                                                                    | Débutez le texte par un '@' pour me                                                                                         | ettre cette valeur dans la case des renseignements complémentaires                                                                                                    |
|                                                                                                    |                                                                                                    |                                                                                                    |
|                                                                                                    |                                                                                                    |                                                                                                    |
|                                                                                                    |                                                                                                    | /                                                                                                    |
| euillez saisir un code de fact                                                                                                    |                                                                                                    |                                                                                                    |
| sociées) peuvent être écrites                                                                                                    | sans espaces pour les séparer alors o                                                                                       | urs codes dans une même case. Les lettres (représentant les codes automatiques de MED-Office qui vous sor<br>que vous devez sénarer les codes en chiffres par un espace. Mettez la lettre ou le modificateur qui doit être                                                                                                    |
| ssociées) peuvent être écrites<br>ssocié au(x) code(s) d'une lig                                                                                                    | uration. Vous pouvez incrire plusieu<br>sans espaces pour les séparer alors q<br>;ne. Ne mettez qu'un modificateur pa       | rrs codes dans une même case. Les lettres (représentant les codes automatiques de MED-Office qui vous sor<br>jue vous devez séparer les codes en chiffres par un espace. Mettez la lettre ou le modificateur qui doit être<br>ar ligne.                                                                                                    |
| sociées) peuvent être écrites<br>ssocié au(x) code(s) d'une lig<br>Codes automatiques                                                                               | ans espaces pour les séparer alors q<br>ine. Ne mettez qu'un modificateur pa                                                | rrs codes dans une même case. Les lettres (représentant les codes automatiques de MED-Office qui vous sor<br>ue vous devez séparer les codes en chiffres par un espace. Mettez la lettre ou le modificateur qui doit être<br>ar ligne.<br>Modificateurs automatiques                                                                                                   |
| ssociées) peuvent être écrites<br>ssocié au(x) code(s) d'une lig<br>Codes automatiques<br>Codes automatiques                                                        | aration. Vous pouvez incrire plusieu<br>sans espaces pour les séparer alors q<br>gne. Ne mettez qu'un modificateur pa       | Irs codes dans une même case. Les lettres (représentant les codes automatiques de MED-Office qui vous sor<br>ue vous devez séparer les codes en chiffres par un espace. Mettez la lettre ou le modificateur qui doit être<br>ar ligne.<br>Modificateurs automatiques<br>Modificateurs automatiques                                                                     |
| ssociées) peuvent être écrites<br>ssocié au(x) code(s) d'une lig<br>Codes automatiques<br>Codes automatiques<br>Codes automatiques                                  | uration. Vous pouvez incrire plusieu<br>sans espaces pour les séparcr alors q<br>gne. Ne mettez qu'un modificateur pe       | rrs codes dans une même case. Les lettres (représentant les codes automatiques de MED-Office qui vous sor<br>ue vous devez séparer les codes en chiffres par un espace. Mettez la lettre ou le modificateur qui doit être<br>ar ligne.<br>Modificateurs automatiques<br>Modificateurs automatiques                                                                     |
| ssociées) peuvent être écrites<br>ssocié au(x) code(s) d'une lig<br>Codes automatiques<br>Codes automatiques<br>Codes automatiques                                  | A                                                                                                    | rrs codes dans une même case. Les lettres (représentant les codes automatiques de MED-Office qui vous sor<br>ue vous devez séparer les codes en chiffres par un espace. Mettez la lettre ou le modificateur qui doit être<br>ar ligne.<br>Modificateurs automatiques<br>Modificateurs automatiques<br>Modificateurs automatiques                                       |
| ssociées) peuvent être écrites<br>ssociée au(x) code(s) d'une lig<br>Codes automatiques<br>Codes automatiques<br>Codes automatiques                                 | uration. Vous pouvez incrire plusieu<br>sans espaces pour les séparcir alors q<br>gne. Ne mettez qu'un modificateur pa<br>A | irs codes dans une même case. Les lettres (représentant les codes automatiques de MED-Office qui vous sor<br>ar ligne. Modificateurs automatiques                                                                                                    |
| ssociées) peuvent être écrites<br>ssociée au(x) code(s) d'une lig<br>Codes automatiques<br>Codes automatiques<br>Codes automatiques<br>Pemande de paiement à valide | aration. Vous pouvez incrire plusieu<br>sans espaces pour les séparcr alors q<br>gne. Ne mettez qu'un modificateur pa<br>A  | irs codes dans une même case. Les lettres (représentant les codes automatiques de MED-Office qui vous sor<br>ue vous devez séparer les codes en chiffres par un espace. Mettez la lettre ou le modificateur qui doit être<br>ar ligne.<br>Modificateurs automatiques<br>Modificateurs automatiques<br>Modificateurs automatiques<br>Transmettre la facturation (Fermen |
| ssociées) peuvent être écrites<br>ssocié au(x) code(s) d'une lig<br>Codes automatiques<br>Codes automatiques<br>Codes automatiques<br>Codes automatiques            | uranon. Vous pouvez incrire plusieu<br>sans espaces pour les séparer alors q<br>gne. Ne mettez qu'un modificateur pi<br>A   | Irs codes dans une même case. Les lettres (représentant les codes automatiques de MED-Office qui vous sor<br>ue vous devez séparer les codes en chiffres par un espace. Mettez la lettre ou le modificateur qui doit être<br>ar ligne.<br>Modificateurs automatiques<br>Modificateurs automatiques<br>Modificateurs automatiques<br>Transmettre la facturation (Fermen |
| ssociées) peuvent être écrites<br>ssocié au(x) code(s) d'une lig<br>Codes automatiques<br>Codes automatiques<br>Codes automatiques<br>Codes automatiques            | uration. Vous pouvez incrire plusieu<br>sans espaces pour les séparcir alors q<br>gne. Ne mettez qu'un modificateur pa<br>A | Irs codes dans une même case. Les lettres (représentant les codes automatiques de MED-Office qui vous sor<br>ar ligne.  Modificateurs automatiques Modificateurs automatiques Modificateurs automatiques Modificateurs automatiques Fermen                                                                                                    |
| ssociées) peuvent être écrites<br>ssociée au(x) code(s) d'une lig<br>Codes automatiques<br>Codes automatiques<br>Codes automatiques<br>emande de paiement à valide  | uration. Vous pouvez incrire plusieu<br>sans espaces pour les séparcr alors q<br>gne. Ne mettez qu'un modificateur pa<br>A  | Irs codes dans une même case. Les lettres (représentant les codes automatiques de MED-Office qui vous sor<br>ar ligne.  Modificateurs automatiques Modificateurs automatiques Modificateurs automatiques Modificateurs automatiques Fermet                                                                                                    |

Ensuite vous n'avez qu'à ouvrir \*Med-Office puis importer la facturation. Vérifiez et envoyez votre lot.

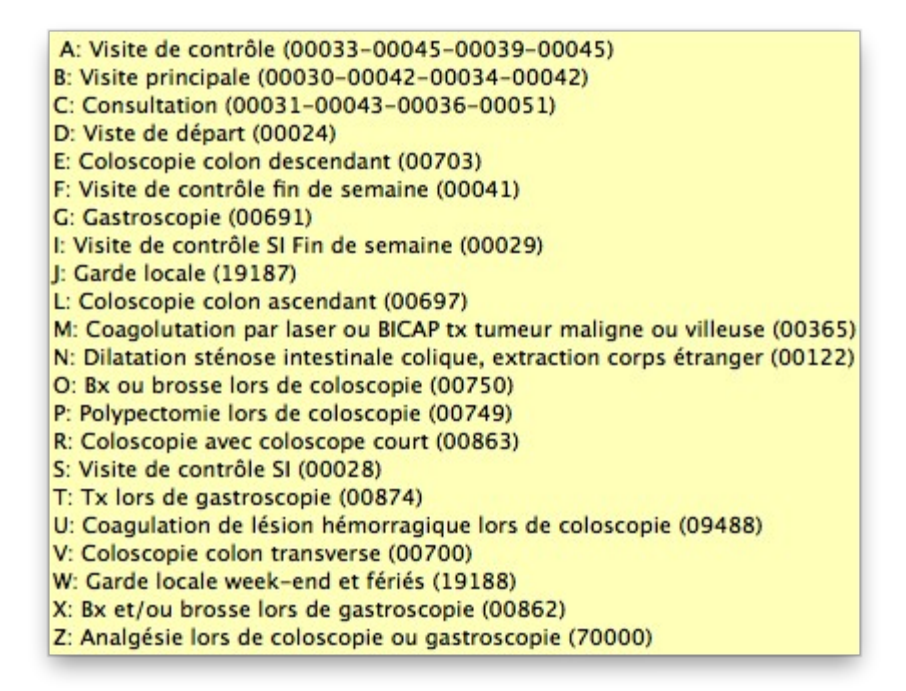

Voici une liste de raccourcies pour les codes d'actes.

\* Med-Office est le logiciel pour la facturation des médecins, il est édité par Logiciel Infodata.

## Préférences de l'utilisateur

#### Modifier votre signature et voir / modifier les groupes de fournisseurs.

Cliquez sur le menu Préf dans l'écran principal des rendez-vous.

| Au <u>J</u> ourd'hui Mois R <u>e</u> ssources Recherche Raț | opor <u>t</u> s Facturation <u>L</u> aboratoire <u>M</u> essage C <u>o</u> nsult | tation Préf Doc Suj | vi <u>A</u> dmin <u>Allez</u><br>Aide       |
|-------------------------------------------------------------|----------------------------------------------------------------------------------|---------------------|---------------------------------------------|
| ◀ jeu., 2011-03-17 ► <u>C</u> alendrier                     | Bonjour Patrice Drolet *                                                         | Groupe: 10          | ✓ <u>V</u> oir l'horaire  <br>Déconnexion ► |
| S S Jason Charron-Drolet                                    | s C Louise Charron                                                               | S                   | O Patrice Drolet                            |
| 08:00                                                       | 08:00                                                                            | 08:00               |                                             |
| 08:20                                                       | 08:20                                                                            | 08:20               |                                             |
| 08:40                                                       | 08:40                                                                            | 08:40               |                                             |
| 09:00                                                       | 09:00                                                                            | 09:00               |                                             |
| 09:20                                                       | 09:20                                                                            | 09:20               |                                             |
| 09:40                                                       | 09:40                                                                            | 09:40               |                                             |
| 10:00                                                       | 10:00                                                                            | 10:00               |                                             |
| 10:20                                                       | 10:20                                                                            | 10:20               |                                             |
| 10:40                                                       | 10:40                                                                            | 10:40               |                                             |

Cela ouvre une fenêtre où vous pouvez mettre à jour les préférences de l'utilisateur.

| - Terr                                                                 | PRÉFÉRENCES                                                      |
|------------------------------------------------------------------------|------------------------------------------------------------------|
| Heure de début (0-23)                                                  | 8                                                                |
| Heure de fin (0-23)                                                    | 21                                                               |
| Période min.                                                           | 20                                                               |
| Nº de groupe                                                           | 186263 Voir/Modifier Groupe                                      |
| Imprimer les codes Qr sur<br>les ordonnances                           |                                                                  |
| Longueur des noms des<br>formulaires à afficher dans<br>la vue des rdv | 3                                                                |
| Formulaires de rencontre à<br>afficher dans la vue des rdv             | Antenatal Lab Req Antenatal Lab Req CESD CHF Caregiver Caregiver |
| eForms à afficher dans la<br>vue des rdv                               | C(C) Geriatric Depression Scale<br>BC Rheumatoid<br>I letter     |
|                                                                        | Mettre à jour Fermer                                             |
|                                                                        | Modifier votre mot de passe                                      |
|                                                                        | Choisir le sexe par défaut                                       |
|                                                                        | Modifier votre signature                                         |
|                                                                        | Modifier les préférences de la facturation                       |
|                                                                        | Inscrire le numéro de télécopieur                                |
|                                                                        | Déterminer la couleur du fournisseur                             |
|                                                                        | Fixer le format d'impression des ordonnances                     |
|                                                                        | Sélectionner pour utiliser Rx3                                   |
|                                                                        | Sélectionner pour afficher la DDN du patient                     |
|                                                                        | Fixer dans RX3 les valeurs par défaut                            |
| Dé                                                                     | terminer la date d'échéance pour les notes de gestion de cas     |
|                                                                        | Etablir mon numéro de référence pour les médicaments             |
| 1                                                                      | Fixer la limite de temps pour les demandes de consultation       |
|                                                                        | Gestion des avertissements de demandes de consultation           |
| 1                                                                      | Gestion de la charge de travail                                  |
| Etab                                                                   | lir le formet du conier-coller dens les demendes de consultation |

#### VOIR/MODIFIER GROUPE

Personnalisez votre affichage de l'écran rendez-vous en créant un groupe de personnes avec qui vous allez travailler. Cliquez sur le bouton (voir / modifier) groupe.

#### Pour ajouter une personne à un groupe existant

- 1. Notez le nom du groupe auquel vous souhaitez ajouter un nom
- 2. Cliquez sur « Nouveau groupe / ajouter un membre »
- 3. Tapez le numéro du groupe dans la cellule en haut
- 4. Cliquez sur la case à cocher à côté du nom de la personne que vous souhaitez ajouter au groupe
- 5. Au bas de la fenêtre, cliquez sur « Enregistrer »

#### Pour créer un nouveau groupe

- 1. Cliquez sur Nouveau groupe / Ajouter un bouton de membres
- 2. Tapez le nom que vous voulez pour le groupe dans la cellule
- 3. Cliquez sur la case à cocher à côté de chaque nom que vous souhaitez ajouter au groupe
- 4. Au bas de la fenêtre, cliquez sur « Enregistrer »

#### QR codes PRINT

QR codes sont des codes à barres essentiellement à deux dimensions. Ils permettent de lire l'information par numérisation d'un code barre carrée qui ressemble à un tableau lignes noires. Avant d'utiliser cette fonctionnalité, vous devez sans doute parler à votre administrateur système pour qu'ils puissent aider à configurer les paramètres de QR Codes appropriée pour votre imprimante / scanner.

Pour utiliser QR Codes, ouvrez les préférences de votre fournisseur de l'écran, vous devriez voir une option «Activer le code QR sur les ordonnances», cochez cette case. Lorsque vous imprimez ou réimprimer une ordonnance, vous devriez maintenant voir une ou plusieurs images de code QR près du bas de la prescription.

(Oscar v10\_12 seulement)

#### LONGUEUR DU NOM DU FORMULAIRE

Cela donne la longueur du nom du formulaire des patients qui se trouve comme un lien sur le rendezvous (Oscar v10\_12 seulement).

#### CHANGER VOTRE MOT DE PASSE

- 1. Dans l'écran de rendez-vous, cliquez sur l'onglet «préférence»
- 2. Cliquez sur le lien « Modifier votre mot de passe »
- 3. Tapez votre ancien mot de passe dans la case du haut
- 4. Tapez votre nouveau mot de passe dans la 2ème case
- 5. Tapez une seconde fois votre nouveau mot de passe dans la troisième case
- 6. Cliquez sur le bouton « Mise à jour »

#### SEXE PAR DEFAUT

Pour définir un sexe qui sera sélectionné par défaut lorsque vous ajoutez un patient .

#### MODIFIER VOTRE SIGNATURE

Utilisez cette fonction pour modifier la signature sur la prescription et la façon dont vous inscrivez vos notes.

- 1. Dans l'écran de rendez-vous, cliquez sur préf
- 2. Cliquez sur « Modifier la signature »
- 3. La ligne du haut vous indique la signature actuelle si existante.
- 4. Cliquez sur le lien "cliquez ici" pour afficher une zone de texte
- 5. Tapez votre signature souhaitée dans la zone de texte et cliquez sur le bouton «soumettre» ou « Mise à jour ».
- 6. Cliquez sur la X pour fermer la fenêtre.

NOTE: Si vous n'avez pas encore créé une signature, vous devriez voir le texte, "Vous n'avez pas un ensemble Signature".

#### NUMERO DE FAX SET

- 1. Dans l'écran de rendez-vous, cliquez sur préf
- 2. Cliquez sur « Inscrire le numéro de télécopieur »
- 3. Entrez votre numéro de fax dans le format suivant 123-456-7890 et appuyez sur Soumettre

#### DETERMINER LA COULEUR FOURNISSEUR

- 1. Dans l'écran de rendez-vous, cliquez sur préf
- 2. Cliquez sur le lien « Déterminer la couleur du fournisseur »
- 3. Cliquez sur la palette.
- 4. Choisissez votre couleur de la couleur
- 5. Cliquez sur Accepter

#### FORMAT IMPRESSION DES ORDONNANCES

- 1. Dans l'écran de rendez-vous, cliquez sur préf
- 2. Cliquez sur « Fixer le format d'impression des ordonnances »
- 3. Choisissez votre format de papier à partir du menu déroulants. A4 est un format lettre standard métriques. A6 est un quart de cette taille, comme une carte postale dans les dimensions.
- 4. Cliquez sur Enregistrer

#### UTILISATION DE RX3

- 1. Dans l'écran de rendez-vous, cliquez sur préf
- 2. Cliquez sur « Sélectionner pour l'utilisation Rx3 »
- 3. «Rx3 utilisation» Cliquez sur la case marquée
- 4. Cliquez sur Submit

#### QUANTITE par défaut définie dans RX3

Rx3 doit être réglé pour que cette préférence soit pertinents

- 1. Dans l'écran de rendez-vous, cliquez sur préf
- 2. Cliquez sur « Fixer dans RX3 les valeurs par défaut »
- 3. Entrez un nombre
- 4. Cliquez sur Enregistrer

#### DETERMINER LA DATE D'ECHEANCE POUR LES NOTES DE GESTION DES CAS

- 1. Dans l'écran de rendez-vous, cliquez sur préf
- 2. Cliquez sur « Déterminer la date d'échéance pour les notes de gestion des cas.
- 3. Définissez le nombre de mois où les notes de gestion des cas serons visibles. exemple, 6 pour que toutes les notes soient visibles au cours des 6 derniers mois.
- 4. Cliquez sur Enregistrer

#### NUMERO DE REFERENCE POUR LES MEDICAMENTS

- 1. Dans l'écran de rendez-vous, cliquez sur préf
- 2. Cliquez sur « Établir mon numéro de référence pour les médicaments
- 3. Entrez votre ID de connexion
- 4. Cliquez sur Enregistrer

#### LIMITE DE TEMPS POUR LA CONSULTATION

- 1. Dans l'écran de rendez-vous, cliquez sur préf
- 2. Cliquez sur « Fixer la limite de temps pour les demandes de consultation »
- 3. Entrez votre seuil d'alerte des demandes de consultation
- 4. Cliquez sur Enregistrer

#### GESTION DES AVERTISSEMENTS POUR LES DEMANDES DE CONSULTATION

- 1. Dans l'écran de rendez-vous, cliquez sur préf
- 2. Cliquez sur « Gestion des avertissements pour les demandes de consultation »
- 3. Entrer l'Alerte de consultation d'équipe
- 4. Cliquez sur Enregistrer

#### GESTION DE LA CHARGE DE TRAVAIL

- 1. Dans l'écran de rendez-vous, cliquez sur préf
- 2. Cliquez sur « Gestion de la charge de travail »
- 3. Entrer le Type de gestion de charge de travail dans le menu déroulant
- 4. Cliquez sur Enregistrer

#### FORMAT COPIER COLLER DANS LES DEMANDES DE CONSULTATION

- 1. Dans l'écran de rendez-vous, cliquez sur préf
- 2. Cliquez sur « Etablir le format du copier-coller »
- 3. Sélectionnez soit une ou plusieurs lignes à partir du menu déroulant
- 4. Cliquez sur Enregistrer

#### FIXER LE GROUPE EFORM PREFERE

Choisissez votre groupe favori eForm.

#### CHOISIR LE TYPE DE SOIN DE SANTE PROVINCIAL

Si la plupart de vos patients sont de Québec par exemple, choisissez le via le menu déroulant.

Elle sera par défaut dans l'ajout de nouveau patient.

## Administration

Cliquez dans l'onglet Admin pour accéder aux fonctionnalités d'administrations d'Oscar.

Sachez que certains utilisateurs, qui n'ont pas les rôles appropriés, n'auront pas accès à certaines fonctions.

## Établissements

L'établissement de pratique qui utilise oscar est déjà enregistré lors de l'installation.

Nous pouvons aussi ajouter différentes cliniques (sites) dans le menu Admin/Divers/Administration des sites,

Cliquer sur le bouton nouveau site pour ajouter un site.

Pour modifier un site cliquer sur son nom.

#### Fonctionnalité DSQ

<u>Intro</u>

Au préalable faites les actions nécessaires auprès de votre agence de santé pour obtenir **une clé de** sécurité USB avec **un alias** et **un mot de passe**.

#### **Configuration OscarQc**

Avant toutes transactions vous devez configurer OscarQc.

Pour se faire, aller dans les préférences pour configurer l'alias et le lieu du dispensateur de service.

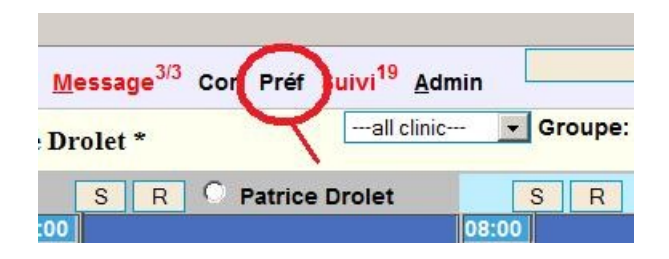

Cliquer sur Alias 'Secure key' DSQ pour enregistrer l'alias de votre clé de sécurité.

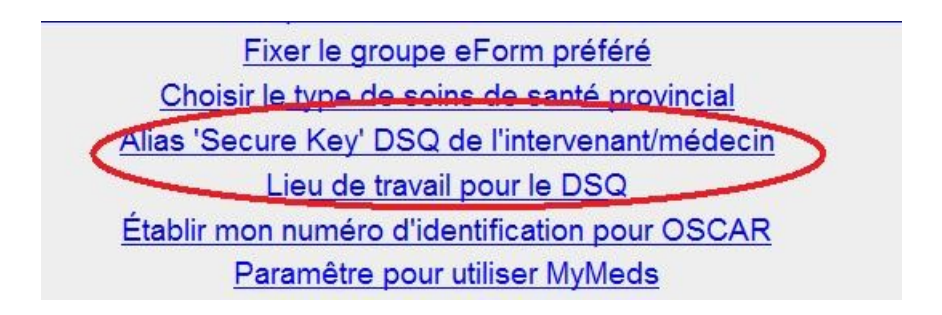

Taper votre alias puis cliquer sur soumettre pour l'enregistrer.

| Préférences | Alias 'Secure key'                                         |           |  |  |
|-------------|------------------------------------------------------------|-----------|--|--|
|             | Entrez votre alias 'Secure key' pour le DSQ Patrice Drolet |           |  |  |
|             | Patrice Drolet                                             | Soumettre |  |  |
|             |                                                            |           |  |  |

Retourner dans les préférences et cliquer sur Lieu de travail pour le DSQ pour enregistrer le lieux.

| Préférences | Lieu de travail DSQ                                                                     |  |  |  |
|-------------|-----------------------------------------------------------------------------------------|--|--|--|
|             | Entrez le code postale et le no civique, séparés par ';' (p. ex. G1X4G6;104) G1X4G6;104 |  |  |  |
|             |                                                                                         |  |  |  |

Les champs sont séparés par des points virgules (;) et doivent être dans l'ordre qui suit :

Code postale; numéro et/ou rue; nom de la clinique

Le DSQ est assez précis en ce qui concerne le nom des lieux, si les champs paramétrés ne correspondent pas à ceux enregistrés au DSQ, il peut ne pas avoir de résultat.

Mettre pour commencer au moins le code postale et le numéro civique de la rue comme dans l'exemple.

OscarQc vous fournira dans le prescripteur une liste de lieux pour vous aider à choisir le bon.

Faites soumettre pour enregistrer les champs.

Si votre alias est mal configuré ou si le médecin connecté ne correspond pas à celui à qui appartient la clé il se peut que vous ayez un message comme celui-ci.

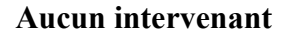

| oscarRx                                           | Nom: HEIDI CASSAM CHENAI Age: 51 Pharmacie préférée:                                                                                                   |  |  |  |  |
|---------------------------------------------------|----------------------------------------------------------------------------------------------------|--|--|--|--|
| Allergies <u>±</u><br>Préférence <u>edit copy</u> | Rechercher         Rx personnalisé         Ráinitialiser         Rx de choix           Enregistrer et Imprimer         Enregistrer         Enregistrer |  |  |  |  |
|                                                   | Profil des médicaments du patient Imprimer Imprimer à nouveau Prescrire à nouveau (long terme) Profil chronologique DS run Envoyer à MyOscar           |  |  |  |  |
|                                                   | Dossier de santé du Québec <u>Consentement</u> <u>Ordonnances non délivrées</u> <u>Profil pharmacologique</u> <u>X</u>                                 |  |  |  |  |
|                                                   | PRS.PRV.QRY.UNK.1.0.2101 - W - PRS.PRV.QRY.UNK.1.0.2101 - Aucun intervenant ne correspond à vos paramètres de recherche.                               |  |  |  |  |
|                                                   | Légende du profil: Afficher actuel Afficher tous Actif Inactif Long terme/Aigu Long terme/Aigu/Inactif/Externe                                         |  |  |  |  |
|                                                   | Date Entrée Date début Jours avant Exp. LT Med. DSQ. Ordonnance Doc à Supprimer Discontinué Raison Méd. Site de prescription Masquer CPP<br>nouveau    |  |  |  |  |
|                                                   | En haut                                                                                                    |  |  |  |  |

Lorsque tout est bien configuré à l'ouverture du module prescripteur, OscarQc va envoyer une requête au DSQ pour vérifier le consentement du patient.

La première fois il se peut que OscarQc ait à confirmer le lieu de travail.

#### Choix du lieux de dispensateur

Suite aux champs que vous avez paramétrés dans vos préférences pour le lieu de travail, plusieurs résultats peuvent s'afficher. OscarQc vous invite alors à confirmer le lieu.

Cliquer sur le nom de votre lieu de travail. Cette action est réalisée seulement la 1ère fois, ensuite OscarQc enregistre votre lieu pour les autres actions.

| oscarRx                                           | Nom: HEIDI CASSAM CHENAI Age: 51 Pharmacie préférée:                                                                                                 |  |  |  |  |  |
|---------------------------------------------------|----------------------------------------------------------------------------------------------------|--|--|--|--|--|
| Allergies <u>+</u><br>Préférence <u>edit copy</u> | Nom du médicament     Rechercher     Rx personnalisé     Réinitialiser     Rx de choix       Enregistrer et Imprimer     Enregistrer     Enregistrer |  |  |  |  |  |
|                                                   | Profil des médicaments du patient Imprimer Imprimer à nouveau Prescrire à nouveau (long terme) Profil chronologique DS run Envoyer à MyOscar         |  |  |  |  |  |
|                                                   | Dossier de santé du Québec <u>Consentement</u> <u>Ordonnances non délivrées</u> <u>Profil pharmacologique</u> <u>X</u>                               |  |  |  |  |  |
|                                                   | Veuillez sélectionner le lieu de pratique :<br>Nom Adresse<br>HOPTAL HOTEL-DIELL 215 ROUIL DE YORK O. GASPE/OC) G4X2W2                               |  |  |  |  |  |
|                                                   | HOPITAL DE LA VILLE DE GASPE     215 BOUL DE YORK O, GASPE(QC) G4X2W2                                                                                |  |  |  |  |  |
|                                                   | Légende du profil:<br>Afficher actuel Afficher tous Actif Inactif Long terme/Aigu Long terme/Aigu/Inactif/Externe                                    |  |  |  |  |  |
|                                                   | Date Entrée Date début Jours avant Exp. LT Med. DSQ. Ordonnance Doc<br>à Supprimer Discontinué Raison<br>Méd. Site de prescription Masquer CPP       |  |  |  |  |  |
|                                                   | En haut                                                                                                    |  |  |  |  |  |

#### Consentement

À l'ouverture du module prescripteur, OscarQc affiche le consentement du patient.

Plusieurs situations peuvent apparaître.

Soit vous obtenez un refus de consentement et dans ce cas là vous ne pourrez pas interroger le DSQ pour récupérer des informations.

Soit il n'y a **aucun refus de consentement** (un historique peut être affiché pour informer des changement qu'il y a eu).

Soit Aucun usager ne répond à ces critères (Le patient n'est pas répertorié au DSQ).

| OSCATRX<br>Allergies <u>+</u><br>Préférence <u>edit copy</u> | Nom: HEIDI CASSAM C                                                                                                    | HENAI <b>Age:</b> 51 <u>Pharmac</u> i | ie préférée:<br>Rechercher<br>Enregistrer et | Rx personnalisé Réinitialiser Rx de choix<br>Imprimer Enregistrer                |  |  |
|--------------------------------------------------------------|----------------------------------------------------------------------------------------------------|---------------------------------------|----------------------------------------------|----------------------------------------------------------------------------------|--|--|
|                                                              | Profil des médicament                                                                                                    | s du patient <u>Imprimer</u>          | Imprimer à nouvea                            | u Prescrire à nouveau (long terme) Profil chronologique DS run Envoyer à MyOscar |  |  |
|                                                              | Dossier de santé du Qu                                                                                                    | lébec <u>Consentement</u>             | Ordonnances non                              | délivrées Profil pharmacologique X                                               |  |  |
|                                                              |                                                                                                    |                                       |                                              |                                                                                  |  |  |
|                                                              | Début                                                                                                    | Fin                                   | Statut                                       | Raison                                                                           |  |  |
|                                                              | 2008-10-30 12:31                                                                                                    | 2008-10-30 12:34                      | obsolete                                     |                                                                                  |  |  |
|                                                              | 2008-11-03 12:55                                                                                                    | 2010-05-07 18:34                      | obsolete                                     |                                                                                  |  |  |
|                                                              | Légende du profil:       Afficher actuel       Afficher tous       Actif       Inactif       Long terme/Aigu       Long terme/Aigu/Inactif/Externe         *       Date Entrée       Date début       Jours avant Exp       LT Med       DSQ       Ordonnance       Doc       Prescrire<br>à nouveau       Supprimer       Discontinué       Raison       Ancienne<br>Méd.       Site de prescription       Masquer CPP |                                       |                                              |                                                                                  |  |  |
|                                                              |                                                                                                    |                                       |                                              | En haut                                                                          |  |  |

| oscarRx                                           | Nom: JOSETTE DOYRON Age: 18 <u>Pharmacie préférée</u> :                                                                                              |  |  |  |  |  |
|---------------------------------------------------|----------------------------------------------------------------------------------------------------|--|--|--|--|--|
| Allergies <u>+</u><br>Préférence <u>edit copy</u> | Nom du médicament     Rechercher     Rx personnalisé     Réinitialiser     Rx de choix       Enregistrer et Imprimer     Enregistrer     Enregistrer |  |  |  |  |  |
|                                                   | Profil des médicaments du patient Imprimer Imprimer à nouveau Prescrire à nouveau (long terme) Profil chronologique DS run Envoyer à MyOscar         |  |  |  |  |  |
|                                                   | Dossier de santé du Québec <u>Consentement</u> <u>Ordonnances non délivrées</u> <u>Profil pharmacologique</u> <u>X</u>                               |  |  |  |  |  |
|                                                   | Début Fin Statut Raison                                                                                                    |  |  |  |  |  |
|                                                   | Aucun refus de consentement                                                                                                    |  |  |  |  |  |
|                                                   | Légende du profil:<br>* Afficher actuel Afficher tous Actif Inactif Long terme/Aigu Long terme/Aigu/Inactif/Externe                                  |  |  |  |  |  |
|                                                   | Date Entrée Date début Jours avant Exp. LT Med. DSQ. Ordonnance Doc                                                                                  |  |  |  |  |  |
|                                                   | <u>En haut</u>                                                                                                    |  |  |  |  |  |

| oscarRx                                      | Drugref Info  <br>Nom: JEAN-FRANCOIS MASSE Age: 34 Pharmacie préférée: |                                                                                                    |              |  |  |  |
|----------------------------------------------|------------------------------------------------------------------------|----------------------------------------------------------------------------------------------------|--------------|--|--|--|
| Allergies <u>+</u><br>PENICILLINS<br>CALCIUM | Nom du médicament                                                      | RechercherRx personnaliséRéinitialiserRx de choixEnregistrer et ImprimerEnregistrer et envoyer au DSQ |              |  |  |  |
| Préférence <u>edit</u><br><u>copy</u>        | Profil des médicaments du patient Imprimer Imp<br>Envoyer à MyOscar    | orimer à nouveau <u>Prescrire à nouveau (long terme)</u> Profil chronolo                              | gique DS run |  |  |  |
|                                              | Dossier de santé du Québec <u>Consentement</u> Or                      | rdonnances non délivrées Profil pharmacologique X                                                     |              |  |  |  |
|                                              | E - NOTFND - Aucun usager ne répond à ces crité                        | ères.                                                                                                 |              |  |  |  |

#### Obtenir les ordonnances non délivré

Cliquer sur le lien ordonnances non délivrées et mettez les dates de début et de fin.

| oscarRx                                           | Nom: HEIDI CASSAM CHENAI Age: 51 Pharmacie préférée:                                                                                                    |                                                                                |  |  |  |  |  |  |  |  |
|---------------------------------------------------|----------------------------------------------------------------------------------------------------|--------------------------------------------------------------------------------|--|--|--|--|--|--|--|--|
| Allergies <u>+</u><br>Préférence <u>edit copy</u> | Nom du médicament:         Rechercher         Rx personnalisé         Réinitialiser         Rx de choix           Enregistrer et Imprimer         Enregistrer         Enregistrer         Enregistrer |                                                                                |  |  |  |  |  |  |  |  |
|                                                   | Profil des médicaments du patient <u>Imprimer</u> Imprimer à nouveau                                                                                                    | Prescrire à nouveau (long terme) Profil chronologique DS run Envoyer à MyOscar |  |  |  |  |  |  |  |  |
|                                                   | Dossier de santé du Québec <u>Consentement</u> Ordonnances non de                                                                                                    | élivrées Profil pharmacologique X                                              |  |  |  |  |  |  |  |  |
|                                                   | Début (aaaa/mm/jj)                                                                                                    | 2012-10-07                                                                     |  |  |  |  |  |  |  |  |
|                                                   | Fin (aaaa/mm/jj)                                                                                                    | 2012-11-08                                                                     |  |  |  |  |  |  |  |  |
|                                                   | Uniquement les ordonnances actives                                                                                                    |                                                                                |  |  |  |  |  |  |  |  |
|                                                   | Obtenir les médicaments non délivrés                                                                                                    |                                                                                |  |  |  |  |  |  |  |  |
|                                                   |                                                                                                    |                                                                                |  |  |  |  |  |  |  |  |
|                                                   | Légende du profil:                                                                                                    |                                                                                |  |  |  |  |  |  |  |  |
|                                                   | Prescrire<br>Date Entrée Date début Jours avant Exp. LT Med. DSQ. Ordonnance Doc à Supprimer Discontinué Raison Ancienne<br>Nouveau Méd. Site de prescription Masquer CPP                             |                                                                                |  |  |  |  |  |  |  |  |
|                                                   |                                                                                                    | <u>En haut</u>                                                                 |  |  |  |  |  |  |  |  |

Cliquer sur le bouton Obtenir les médicaments non délivrés pour obtenir la liste.

| oscarRx                                           | Nom: HEIDI CAS                                                                                                    | SSAM CHE                    | NAI Age: 51 <u>P</u> | harmacie préférée:                  |                                                                 |            |                  |                     |                   |   | Drugref Info   Alde   Abou |
|---------------------------------------------------|----------------------------------------------------------------------------------------------------|-----------------------------|----------------------|-------------------------------------|-----------------------------------------------------------------|------------|------------------|---------------------|-------------------|---|----------------------------|
| Allergies <u>+</u><br>Préférence <u>edit copy</u> | Nom du médican                                                                                                    | nent:                       |                      | Rechercher Rx<br>Enregistrer et Imp | v personnalisé Réinitialiser Rx de choix<br>mprimer Enregistrer |            |                  |                     |                   |   |                            |
|                                                   | Profil des médi                                                                                                    | caments di                  | u patient <u>Im</u>  | orimer Imprimer à nouveau           | Prescrire à nouveau (                                           | long terme | Profil chronolog | <u>aique</u> DS run | Envoyer à MyOscar | [ |                            |
|                                                   | Dossier de san                                                                                                    | té du Québ                  | ec <u>Consent</u>    | ement Ordonnances non dé            | ivrées Profil pharma                                            | cologique  | X                |                     |                   |   |                            |
|                                                   | Début (aaaa/mm/jj)                                                                                                    |                             | 2012-10-07           |                                     |                                                                 |            |                  |                     |                   |   |                            |
|                                                   |                                                                                                    | Fin (aaaa/mm/jj)            |                      |                                     | 2012-11-08                                                      |            |                  |                     |                   |   |                            |
|                                                   |                                                                                                    | Uniquem                     | ent les ordonn       | ances actives                       | <b>v</b>                                                        |            |                  |                     |                   |   |                            |
|                                                   |                                                                                                    | Obtenir                     | les médicame         | ents non délivrés                   |                                                                 |            |                  |                     |                   |   |                            |
|                                                   | Date                                                                                                    | e Statut Annuler Ordonnance |                      | Ordonnance                          |                                                                 |            |                  |                     |                   |   |                            |
|                                                   | 2010-09-15                                                                                                    | active                      | X                    | INDERAL, INDERAL 40MG               |                                                                 |            |                  |                     |                   |   |                            |
|                                                   | 2010-09-15                                                                                                    | active                      | X                    | ASAPHEN E.C., ACÉTYLSALICYLI        | UE (ACIDE) 80 MG                                                |            |                  |                     |                   |   |                            |
|                                                   | -<br>Sommaire - Prescription de médicament<br>Numéro B00000358 Version 201009150<br>Statut active Date 2010-09-15<br>Auteur MD1 SQMI/01011965)                                                                                                |                             | 543078345            | /oir détails - X                    |                                                                 |            |                  |                     |                   |   |                            |
|                                                   | Autorité de la version électronique: non<br>Intentions thrapeutiques:<br>Médicament: <u>ASAPHER C., ACETYLSALICYLIQUE (ACIDE) 80 MG</u><br>Quantité totale : 380 (1)<br>Instructions : 80 MG 110 30 comprimé à masteurer D x 11 le 2010/09/15 |                             |                      |                                     |                                                                 |            |                  |                     |                   |   |                            |
|                                                   | Contient des                                                                                                    | événements ?                | non                  | Contient des annotati               | ons?non                                                         |            |                  |                     |                   |   |                            |
|                                                   | 2010-09-15                                                                                                    | active                      | X                    | SERC, BÉTAHISTINE (CHLORHYE         | RATE 16MG                                                       |            |                  |                     |                   |   |                            |

Si vous souhaitez avoir plus de détails sur une ordonnance cliquer sur le nom du médicament.

Des informations apparaissent comme le nom du médecin, la posologie, la date.

Si vous êtes à l'origine de la prescription, vous serez en mesure de l'annuler. Pour cela, simplement cliquer sur le X se trouvant dans le colonne Annuler.

Sinon si vous n'êtes pas l'auteur de la prescription, un message comme indiqué ci-bas apparaitra.

| oscarRx                                           | Nom: HEIDI CAS                                                                                                    | SSAM CHE                                                                                               | NAI Age: 51 <u>F</u>            | Pharmacie préférée:                        | D                                                                              | Drugref Info   <u>Aide   Abou</u> |  |  |  |  |  |
|---------------------------------------------------|----------------------------------------------------------------------------------------------------|----------------------------------------------------------------------------------------------------|---------------------------------|--------------------------------------------|--------------------------------------------------------------------------------|-----------------------------------|--|--|--|--|--|
| Allergies <u>+</u><br>Préférence <u>edit copy</u> | Nom du médicament: Rechercher Rx personnalisé Réinitialiser Rx de choix<br>Enregistrer et Imprimer Enregistrer         |                                                                                                    |                                 |                                            |                                                                                |                                   |  |  |  |  |  |
|                                                   | Profil des médi                                                                                                    | caments c                                                                                              | lu patient Im                   | primer Imprimer à nouveau                  | Prescrire à nouveau (long terme) Profil chronologique DS run Envoyer à MyOscar |                                   |  |  |  |  |  |
|                                                   | Dossier de santé du Québec <u>Consentement</u> <u>Ordonnances non délivrées</u> <u>Profil pharmacologique</u> <u>X</u> |                                                                                                    |                                 |                                            |                                                                                |                                   |  |  |  |  |  |
|                                                   |                                                                                                    | Début (aaaa/mm/jj)                                                                                     |                                 |                                            | 2012-10-07                                                                     |                                   |  |  |  |  |  |
|                                                   | Fin (aaaa/mm/jj)                                                                                                    |                                                                                                    |                                 |                                            | 2012-11-08                                                                     |                                   |  |  |  |  |  |
|                                                   |                                                                                                    | Uniquement les ordonnances actives Obtenir les médicaments non délivrés Date Statut Annuler Ordonnance |                                 |                                            |                                                                                |                                   |  |  |  |  |  |
|                                                   |                                                                                                    |                                                                                                    |                                 |                                            |                                                                                |                                   |  |  |  |  |  |
|                                                   | Date                                                                                                    |                                                                                                    |                                 |                                            |                                                                                |                                   |  |  |  |  |  |
|                                                   | 2010-09-15                                                                                                    | active                                                                                                 | X                               | INDERAL, INDERAL 40MG                      |                                                                                |                                   |  |  |  |  |  |
|                                                   | 2010-09-15                                                                                                    | active                                                                                                 | X                               | ASAPHEN E.C., ACÉTYLSALICYLIQ              | IQUE (ACIDE) 80 MG                                                             |                                   |  |  |  |  |  |
|                                                   | Aucune trar<br>vous pas à                                                                                              | nsaction ne<br>l'origine de                                                                            | correspond à<br>cette prescript | la prescription B0000035B, 201009<br>tion. | )915071543078345. Peut-étre n'étes                                             |                                   |  |  |  |  |  |
|                                                   | 2010-09-15                                                                                                    | active                                                                                                 | X                               | SERC, BÉTAHISTINE (CHLORHYDE               | DRATE 16MG                                                                     |                                   |  |  |  |  |  |
|                                                   | 2010-09-15                                                                                                    | active                                                                                                 | X                               | LIPITOR, ATORVASTATINE CALCIO              | QUE 10MG                                                                       |                                   |  |  |  |  |  |
|                                                   | 2010-09-15                                                                                                    | active                                                                                                 | X                               | CELEBREX, CELECOXIB 100MG                  |                                                                                |                                   |  |  |  |  |  |
|                                                   | 2010-09-15                                                                                                    | active                                                                                                 | X                               | MONITAN, ACÉBUTOLOL (CHLORH                | RHYDRATE) 100MG                                                                |                                   |  |  |  |  |  |
|                                                   |                                                                                                    |                                                                                                    |                                 |                                            |                                                                                |                                   |  |  |  |  |  |

#### Obtenir le profil pharmacologique

Cliquer sur le lien Profil pharmacologique afin d'obtenir la liste de la médication délivrée et active pour ce patient.

| oscarRx                                           | Nom: HEIDI CAS   | SSAM CHENA   | Age: 51 P      | Pharmacie préférée:                                                                                                    | Drugref Info   Aide   About |
|---------------------------------------------------|------------------|--------------|----------------|----------------------------------------------------------------------------------------------------|-----------------------------|
| Allergies <u>+</u><br>Préférence <u>edit copy</u> | Nom du médican   | nent:        |                | Rechercher         Rx personnalisé         Réinitialiser         Rx de choix           Enregistrer et Imprimer         Enregistrer         Enregistrer |                             |
|                                                   | Profil des médie | caments du   | patient Im     | primer Imprimer à nouveau Prescrire à nouveau (long terme) Profil chronologique DS run Envoyer à MyOscar                                               |                             |
|                                                   | Dossier de sant  | té du Québec | Consent        | tement Ordonnances non délivrées Profil pharmacologique X                                                                                              |                             |
|                                                   |                  | Profil a     | actif          |                                                                                                    |                             |
|                                                   |                  | O Profil e   | entre 2 dates  | 5                                                                                                    |                             |
|                                                   |                  | Obtenir le   | e profil pharr | macologique                                                                                                    |                             |
|                                                   | Date             | Statut       | Re-Rx          | Ordonnance                                                                                                    |                             |
|                                                   | 2008-06-01       | completed    | <u>+</u>       | INDERAL 40MG COMPRIME                                                                                                    |                             |
|                                                   | 2008-09-01       | completed    | <u>*</u>       | DILAUDID 1MG COMPRIME                                                                                                    |                             |
|                                                   | 2008-10-01       | completed    | <u>+</u>       | DILAUDID 1MG COMPRIME                                                                                                    |                             |
|                                                   | 2008-10-01       | completed    | ±              | DILAUDID 1MG COMPRIME                                                                                                    |                             |
|                                                   | 2008-10-23       | completed    | ±              | APO DOXEPIN 100MG CAPSULE                                                                                                    |                             |
|                                                   | 2008-10-23       | completed    | <u>+</u>       | SERC 16MG COMPRIME                                                                                                    |                             |
|                                                   | 2008-10-29       | completed    | <u>+</u>       | APO DOXEPIN 100MG CAPSULE                                                                                                    |                             |
|                                                   | 2008-10-29       | completed    | ±              | LIPITOR 10MG COMPRIME                                                                                                    |                             |
|                                                   | 2012-07-03       | completed    | <u>+</u>       | NASONEX 50MCG VAP. NASAL                                                                                                    |                             |

Pareillement que dans les ordonnances non délivrées, cliquer sur le nom du médicament pour avoir plus de détails. Le X à côté de voir détail permet de fermer l'information.

| oscarRx                                           | Nom: HEIDI CAS  | SSAM CHENA      | l Age: 51 <u>Pi</u> | harmacie préférée:                                                                                                    | Drugref Info   Aide   About |
|---------------------------------------------------|-----------------|-----------------|---------------------|----------------------------------------------------------------------------------------------------|-----------------------------|
| Allergies <u>+</u><br>Préférence <u>edit copy</u> | Nom du médican  | nent:           |                     | Rechercher         Rx personnalisé         Réinitialiser         Rx de choix           Enregistrer et Imprimer         Enregistrer         Enregistrer |                             |
|                                                   | Profil des médi | caments du p    | patient Imp         | primer Imprimer à nouveau Prescrire à nouveau (long terme) Profil chronologique DS run Envoyer à MyOscar                                               |                             |
|                                                   | Dossier de sant | té du Québec    | Consente            | ement Ordonnances non délivrées Profil pharmacologique X                                                                                               |                             |
|                                                   | Date            | Statut          | Re-Rx               | Ordonnance                                                                                                    |                             |
|                                                   | 2008-06-01      | completed       | <u>+</u>            | INDERAL 40MG COMPRIME                                                                                                    |                             |
|                                                   | 2008-09-01      | completed       | <u>+</u>            | DILAUDID 1MG COMPRIME                                                                                                    |                             |
|                                                   |                 | Ordonnanoos dá  | liurées             | Vicio dilando - V                                                                                                    |                             |
|                                                   | Numéro 00705438 |                 |                     |                                                                                                    |                             |
|                                                   | Format          | 00100           |                     | Description : HYDROMORPHONE 1MG COMPRIME                                                                                                    |                             |
|                                                   | Instructions    | : SELON LES DI  | RECTIVES DU         | MEDECIN                                                                                                    |                             |
|                                                   | Date de l'ord   | donnance 2008-0 | 09-01               | Statut completed                                                                                                    |                             |
|                                                   | Date de rama    | assage 2008-09- | 01                  | Rx active                                                                                                    |                             |
|                                                   | Auteur ELOIS    | SE HAYDEN(772   | 14)                 | ID 40000004                                                                                                    |                             |
|                                                   | Quantité 10 (   | o<br>(1)        |                     | ID A00000394                                                                                                    |                             |
|                                                   | Performer : /   | ABELLE ASCALC   | ON                  |                                                                                                    |                             |
|                                                   | Location : PF   | ROMOPRIX PHAI   | RMACIE DE LA        | VILLE DE SAINT-JEAN-IBERVILLE                                                                                                    |                             |
|                                                   | Contient des    | événements ? no | n                   | Contient des annotations ? oui                                                                                                    |                             |
|                                                   | 2008-10-01      | completed       | <u>+</u>            | DILAUDID 1MG COMPRIME                                                                                                    |                             |
|                                                   | 2008-10-01      | completed       | ±                   | DILAUDID 1MG COMPRIME                                                                                                    |                             |
|                                                   | 2008-10-23      | completed       | ±                   | APO DOXEPIN 100MG CAPSULE                                                                                                    |                             |
|                                                   |                 |                 |                     |                                                                                                    |                             |

| Date                        | Statut                       | Re-Rx               | Ordonnance                                                     |
|-----------------------------|------------------------------|---------------------|----------------------------------------------------------------|
| 2008-06-01                  | completed                    | ±                   | INDERAL 40MG COMPRIME                                          |
| Détails - Pre               | escription de m              | édicament           | X                                                              |
| Numéro A00                  | 00019D                       |                     | Rx No A0000018Z                                                |
| Statut comp                 | leted                        |                     | Date 2008-06-01                                                |
| Auteur GAE                  | TAN SOIGNANT                 |                     |                                                                |
| Lieu d'origin               | ne : PHARMACIE               | E-SANTE DE S        | AINT-JEAN-IBERVILLE, SAINT-JEAN-IBERVILLE, QC, CANADA, J3B7B4, |
| 4185556709                  |                              |                     |                                                                |
| Instructions                | · Prendre 1 com              | no contraine        | Inc                                                            |
| Quantité : S                | tatut 45 (1)                 | iprintic aux 6 file | 0.03                                                           |
| Durée prévi                 | ue d'utilisation             | : 15 (d)            |                                                                |
| Auteur MARIE                |                              | ENNE1 (2008-0       | 6-01                                                           |
| Code : POR                  | C TE020220UV                 |                     |                                                                |
| Annotations                 | -                            |                     |                                                                |
| A - Date : 20               | 08-06-01: 00H00              |                     | Auteur : MARIE LAPHARMACIENNE1                                 |
| Texte : (fra) 5             | /6                           |                     |                                                                |
| Sommaire -                  | Ordonnances o                | lélivrées           | <u>Voir détails - X</u>                                        |
| Numéro 000                  | 02666                        |                     | Nom : INDERAL 40MG COMPRIME                                    |
| Format                      |                              |                     | Description : PROPRANOLOL 40MG COMPRIME                        |
| Instructions                | : Prendre 1 com              | nprime aux 8 he     | ures                                                           |
| Date de l'or                | donnance 2008                | -06-01              | Statut completed                                               |
| Date de ram                 | assage 2008-06               | 3-01                | Rx active                                                      |
| Auteur GAE                  | TAN SOIGNANT                 |                     |                                                                |
| Disp/Total 5                | /6                           |                     | ID A0000018Z                                                   |
| Quantité 45                 | (1)                          |                     | Durée pévue 15 (d)                                             |
| Quantite 40                 |                              | MACIENNIE           |                                                                |
| Performer :                 | MARIE LAPHAR                 | MACIEININEI         |                                                                |
| Performer :<br>Location : P | MARIE LAPHAR<br>HARMACIE-SAN | ITE DE SAINT-       | JEAN-IBERVILLE                                                 |

Si vous souhaitez prescrire un médicament, cliquer sur le symbole <u>+</u>, la prescription se fera comme à l'habitude et les cellules seront automatiquement remplis par les informations de la prescription.

| oscarRx                                           | Nom: HEIDI CA                                                                              | ASSAM CHENA                                           | Age: 51 Pha                       | armacie préférée:                             |                                              |                   |              |                |            |           |  | Drugref Info   Aide   About |
|---------------------------------------------------|--------------------------------------------------------------------------------------------|-------------------------------------------------------|-----------------------------------|-----------------------------------------------|----------------------------------------------|-------------------|--------------|----------------|------------|-----------|--|-----------------------------|
| Allergies <u>+</u><br>Préférence <u>edit copy</u> | Nom :<br>Instructions:                                                                     | INDERAL 40M<br>Prendre 1 com                          | IG COMPRIME                       | E<br>eures                                    |                                              | more              |              |                |            |           |  |                             |
|                                                   | Quantité :<br>Ingredient:<br>MéthodePren                                                   | 10<br>dre RoutePO F                                   | Ré<br>réquence : Mir              | epéter : 0<br>n:1 Max:1 Durée :0 Unité d      | Long terme                                   |                   |              |                |            |           |  |                             |
|                                                   | Nom du médica                                                                              | ment:                                                 |                                   | Rechercher<br>Enregistrer e                   | Rx personnalisé Réi<br>t Imprimer Enregistre | initialiser Rx de | choix        |                |            |           |  |                             |
|                                                   | Profil des méo                                                                             | licaments du j                                        | patient <u>Impr</u>               | imer Imprimer à nouve                         | au Prescrire à nouve                         | eau (long terme)  | Profil chror | nologique DS r | In Envoyer | à MyOscar |  |                             |
|                                                   | Dossier de santé du Québec Consentement Ordonnances non délivrées Profil pharmacologique X |                                                       |                                   |                                               |                                              |                   |              |                |            |           |  |                             |
|                                                   |                                                                                            |                                                       |                                   |                                               |                                              |                   |              |                |            |           |  |                             |
|                                                   |                                                                                            | Profil a                                              | actif                             |                                               |                                              |                   |              |                |            |           |  |                             |
|                                                   |                                                                                            | C Profil e                                            | entre 2 dates                     |                                               |                                              |                   |              |                |            |           |  |                             |
|                                                   |                                                                                            | Obtenir le                                            | Obtenir le profil pharmacologique |                                               |                                              |                   |              |                |            |           |  |                             |
|                                                   | Date                                                                                       | Statut                                                | Re-Rx                             | Ordonnance                                    |                                              |                   |              |                |            |           |  |                             |
|                                                   | 2008-06-01                                                                                 | completed                                             | <u>+</u>                          | INDERAL 40MG COMPRIME                         |                                              |                   |              |                |            |           |  |                             |
|                                                   | Détails - Pr<br>Numéro A0<br>Statut com<br>Auteur GAB                                      | escription de mé<br>000019D<br>pleted<br>TAN SOIGNANT | dicament                          | <b>Rx No</b> A000001<br><b>Date</b> 2008-06-0 | 18Z<br>D1                                    | X                 |              |                |            |           |  |                             |

## Envoyer une ordonnance au DSQ

| Allergies <u>+</u>      | Nom :                                    | INDERAL 40MG                         | COMPRIME                             |                                |                     | more                        |
|-------------------------|------------------------------------------|--------------------------------------|--------------------------------------|--------------------------------|---------------------|-----------------------------|
| Préférence<br>edit copy | Instructions:                            | Prendre 1 comp                       | rime aux 8 heures                    | .* •                           |                     |                             |
|                         | Quantité :<br>Ingredient:<br>MéthodePrei | 1<br>10<br>ndre RoutePO Fr<br>ament: | Répéter : 0<br>équence : Min:1 Max:1 | Durée :0 Unité c<br>Rechercher | e durée Quantité :1 | me<br>O<br>Réinitialiser Ry |

Envoyer la prescription au DSQ simplement avec le bouton 'Enregistrer et envoyer au DSQ'

## Sécurité

#### **VOTRE MOT DE PASSE DE SÉCURITÉ**

#### Ouverture de session

- Le mot de passe est encrypté avant la transmission au serveur.
- La durée du mot de passe peut être configurée.
- Le délai de déconnexion automatique peut être configuré.
- Le délai d'inactivité, période de temps durant laquelle l'utilisateur ne s'est pas connecté, peut être configuré.
- La complexité du mot de passe peut être configurée par l'administrateur.
- Lors de la connexion, si le mot de passe a expiré, une fenêtre propose à l'utilisateur de changer son mot de passe.
- Au bout de 3 tentatives votre compte est verrouillé. Seul l'administrateur le déverrouillera.

Votre mot de passe est votre signature numérique; le choisir et l'utiliser avec précaution.

Un bon mot de passe:

- un minimum de huit caractères
- composé de caractères alpha (deux majuscules et minuscules) et les chiffres
- aucun caractère alphanumérique apparaissant plus d'une fois
- ne ressemblant pas à une entrée de dictionnaire en aucune manière
- pas fondée sur un motif trivial comme A1B2C3 ou un nom de famille tels que sheldon1
- qui n'est pas écrit sur papier ou autre support vous devez le mémoriser!

#### CHANGEMENT DE MOT DE PASSE

| And the second decarbony | Voscar/provides/providespi              | eference jop/provider_nov/9998 | Bidutart, hours Bittend, hours (Bidlevery, ) | -                                                                                                    |                            |
|--------------------------|-----------------------------------------|--------------------------------|----------------------------------------------|----------------------------------------------------------------------------------------------------|----------------------------|
|                          | PRI                                     | EFERENCE                       | -                                            | -                                                                                                    |                            |
| Start Hour:              | 8 m.                                    | End Hour-en                    | 16 k.                                        |                                                                                                    |                            |
| Period                   | 15 min.                                 | one Group No.                  | detault                                      |                                                                                                    |                            |
|                          | 100                                     | late Close                     |                                              |                                                                                                    |                            |
|                          | 6 mm                                    | Vor Provide 2                  |                                              |                                                                                                    |                            |
|                          |                                         |                                |                                              |                                                                                                    |                            |
|                          | Edit                                    | YOUR Signa                     | SWORD - Google Chrome                        | _                                                                                                    | al contraction of the      |
|                          | Ede B                                   | Des Prefer http://demo.clea    | emedica.com/escat/provider/providercha       | ngepassword.jsp                                                                                                 |                            |
|                          | Set                                     | Fas Name                       | Change your                                  | password                                                                                                    |                            |
|                          | Set 7                                   | Enter your eld p               | assword and then choose your new po          | issword. Cick Updat                                                                                             | e button when you're done. |
|                          | Set Stale Date fo                       | e Case Ma                      | Enter your Old Password:                     |                                                                                                    | - Charles and the          |
|                          | Set                                     | neDraped                       | Choose a New Password:                       |                                                                                                    | (at least 1 symbols        |
|                          | Set Compliation 1                       | Request C                      | colim your New Password                      |                                                                                                    | and and a second second    |
|                          | person and a first second second second |                                | and a second second second second second     |                                                                                                    | a second a standard        |
|                          | Set Consultatio                         | a Regarat                      |                                              | in the second second second second second second second second second second second second second second second |                            |

- 1. Dans l'écran de rendez-vous, cliquez sur l'onglet «préférence»
- 2. Cliquez sur le lien « Modifier votre mot de passe »
- 3. Tapez votre ancien mot de passe dans la case du haut
- 4. Tapez votre nouveau mot de passe dans la 2ème case
- 5. Re-tapez votre nouveau mot de passe dans la troisième case

## SECURITE: Pourquoi la grande préoccupation?

En utilisant une variété de normes de sécurité et de cryptage, OSCAR fournit un système sécurisé pour la transmission, le stockage et l'examen des informations sensibles sur les patients. Dans de nombreuses installations, OSCAR réside sur un serveur distant accessible au public sur Internet. D'autres installations de OSCAR peuvent résider sur un réseau interne (LAN) qui doit être sûre. Dans les deux cas la sécurité des données de vos patients repose sur vos efforts. Tout comme le classeur papier où les dossiers des patients étaient stockés de façon sécuritaire grâce aux efforts collectif du personnel, les systèmes électroniques modernes sont également dotés de la sécurité qui reflète des efforts déployés par les utilisateurs finaux. Cela ne devrait pas être un problème ou une consternation et à vous d'apprécier les avantages des documents électroniques; elle devrait plutôt augmenter votre vigilance en termes de ne faire aucun compromis quand il s'agit de la sécurité du système.

## Maillon le plus faible EN MATIÈRE DE SÉCURITÉ

Votre administrateur système joue un rôle important pour assurer la sécurité des données de vos patients, mais il existe certaines formes d'attaques sur lesquelles les administrateurs n'ont aucun pouvoir. Il est largement admis que le maillon faible de la sécurité du système est l'utilisateur. Comme cela est vrai, la première étape pour la bonne sécurité du système est d'encourager les utilisateurs finaux à participer activement à l'implantation des pratiques sécuritaires.

## LA MENACE DE PIRATES

La première chose que vous pouvez faire est de choisir un mot de passe très dur à deviner pour votre connexion OSCAR. De loin, la plus grande menace de sécurité vient d'individus malveillants à exécuter une liste de nom d'utilisateur et mot de passe à l'écran de connexion. Ça ne nécessite pas une grande habileté pour un pirate à cracker un système par un simple mot de passe.

Tout ce qu'un pirate a à faire est de trouver des noms d'utilisateurs susceptibles d'exister dans votre organisation (peut-être le nom et le prénom de votre personnel). Elle / il peut faire tourner n'importe quel programme téléchargeable un certain nombre de fois à l'écran de connexion OSCAR qui permettra de tester les permutations des noms d'utilisateur probable avec des dizaines de milliers de mots de passe couramment utilisés.

### ÉLABORATION D'UN BON MOT DE PASSE

Afin de s'assurer que personne ne pénètre dans vos dossiers patients grâce à votre mot de passe, vous devez choisir un mot de passe avec de faibles chances d'être deviné. Les mots trouvés dans le dictionnaire, des modèles simples tels que A1B2C3 ou 36963 et les variations de noms de famille tels que sheldon1 sont très faciles à retenir, mais aussi très facile à deviner. Il est recommandé de choisir un

mot de passe que vous avez tendance à oublier, et que vous prenez le temps de mémoriser. Votre mot de passe devrait être de huit chiffres ou plus et doit contenir des lettres majuscules et minuscules ainsi que des chiffres; en plus que votre mot de passe ne doit pas contenir des occurrences multiples d'un symbole. Un mot de passe à huit chiffres choisis selon les règles ci-dessus a une chance sur environ 32,4 milliards d'être deviné. N'oubliez pas votre mot de passe est votre signature numérique, choisissez le et utilisez le avec précaution.

## ACCÈS PHYSIQUE

Votre second moyen d'assurer la sécurité de votre système est d'éviter les situations où l'accès non autorisé physique pourraient se produire.

- Ne pas laisser les patients dans les salles où Oscar est en marche.
- Si cela ne peut pas être évitée, utiliser un économiseur d'écran avec un mot de passe. Pour l'OS Windows faîtes la touche drapeau + L.
- Si vous avez un serveur local, le fermer à clef.

PS : un exemple sur l'accord de confidentialité est disponible dans ce document.

## LES RÔLES

Sécurité Ajouter un dossier d'ouverture de session Rechercher/modifier/supprimer un dossier de sécurité informatique Ajouter un rôle Attribuer un rôle à un fournisseur Attribuer rôle / droits de l'objet Compte rendu de sécurité Déverrouiller le compte

Dans l'onglet Admin, Rubrique Sécurité pour gérer les rôles et donc les droits.

L'administrateur du système peut définir des rôles aux fournisseurs qui ont été crées.

On peut ainsi crée un rôle (secrétaire par exemple) et définir certains droits pour l'utilisation dans OSCAR.

Le système de rôle dans oscar est très élaboré et plus que complet.

#### JOURNALISATION

Dans cette même section, vous avez accès au compte rendu de sécurité qui vous permet d'avoir l'historique des manipulations des utilisateurs d'oscar.

Par soucis de sécurité, les données sont en lecture seule et il est impossible de les modifier.

Toutes les tentatives de connexion sont journalisées et peuvent être consultés par l'administrateur.

### SAUVEGARDE DES DONNÉES

Oscar est installé sur un serveur virtuel.

Le serveur virtuel complet est sauvegardé quotidiennement comme une image en plusieurs exemplaires.

Dans le cas où un problème apparaitrait, nous pouvons rapidement restaurer le système par le gestionnaire de serveur virtuel.

En plus de cette sauvegarde très complète, une sauvegarde de la base de donnée est faite quotidiennement aussi.

## **TECHNOLOGIES ET SÉCURITÉ**

OSCAR est un système de type 3-tier, c'est à dire client, serveur métier, et serveur de données. MYSQL est utilisé comme serveur de données. Le serveur métier est déployé sur un serveur TOMCAT 6. Le client est un navigateur WEB (IE, FIREFOX, GOOGLE CHROME). Le client communique avec le serveur avec 2 protocoles http et https. En production, toutes les communications au serveur se font sur un canal sécurisé. La base de donnée est encryptée. Des filtres sont présents dans OscarQc pour gérer les accès aux informations (gestion utilisateurs et droits d'accès).

Le système est installé sur un server linux version UBUNTU SERVER LTS 10.0.0.6. La connexion Internet recommandée est la haute vitesse cependant il est possible de fonctionner avec une vitesse intermédiaire.

En bref : Ubuntu, https, mysql, tomcat.

## STOCKAGE

Emplacements des serveurs métiers et des serveur de données.

Tout les serveurs sont conservés dans nos locaux ou par une entreprise spécialisée dans ce domaine.

Séparation des données des clients

Les données des clients sont séparées de façon logique. Cette séparation prévient tout accès de données entre client.

Autres

Les mots de passe sont stockés encryptés dans la base de données.

## Accord de confidentialité entre les employés et les praticiens de la santé

Je soussigné, \_\_\_\_\_, par la présente, accepter de ne pas utiliser ou divulguer les informations de patients, collectées, consultées ou obtenus autrement que par <*nom du médecin*>, sauf pour l'application nécessaire afin d'assurer les services autorisés.

Je m'engage à respecter la politique de confidentialité de *<nom du praticien*> concernant ses dossiers et de protéger la confidentialité et la sécurité de l'information du patient, y compris :

- J'accéderais seulement aux informations des patients qui ont consenti à cela.
- Je ne collecterais, n'utiliserais ou ne divulguerais aucunes informations personnelles à des fins autre que celles autorisées ou permises par la loi.
- Je protégerais les informations personnelles du patient utilisant les garanties de sécurité appropriées et j'autoriserais uniquement les personnes autorisées qui sont directement impliquées et en droit d'y avoir accès.
- Je m'efforcerais de garder les renseignements personnels du patient exact et à jour.
- Soumis à aucune autorité de santé ou de la politiques du cabinet du médecin en ce qui concerne la conservation des dossiers de santé, je disposerais de l'information du patient identifiable que je crée une fois qu'il n'est plus nécessaire.

•

Je suis conscient et je respecterais intégralement la Loi sur la Protection des Informations Personnelles (LPIP) selon les directives politiques des médecins pratiquant ainsi que la Loi sur la Liberté de l'Information et la Protection de la vie Privée (LLIPP) à l'égard des documents sous la garde et contrôle de *nom de l'autorité responsable*.

Je reconnais et accepte que toute violation de cet accord confidentialité peut entraîner la résiliation de mes services à la pratique des médecins et des sanctions tel que prévu par la LPIP et LLIPP

#### Employé

| Nom :              |   |
|--------------------|---|
| Signature :        | _ |
| Date (dd/mm/yyyy): |   |
|                    |   |
| Témoin             |   |
| Nom :              |   |
| Signature :        |   |
|                    |   |

Date (dd/mm/yyyy):